Oracle® Hospitality Hotel Property Interface IfcControl User Guide

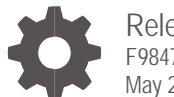

Release 8.16.0.0 F98475-01 May 2024

ORACLE<sup>.</sup>

Oracle Hospitality Hotel Property Interface IfcControl User Guide Release 8.16.0.0

F98475-01

Copyright ©, 2024, Oracle and/or its affiliates. All rights reserved.

This software and related documentation are provided under a license agreement containing restrictions on use and disclosure and are protected by intellectual property laws. Except as expressly permitted in your license agreement or allowed by law, you may not use, copy, reproduce, translate, broadcast, modify, license, transmit, distribute, exhibit, perform, publish, or display any part, in any form, or by any means. Reverse engineering, disassembly, or decompilation of this software, unless required by law for interoperability, is prohibited.

The information contained herein is subject to change without notice and is not warranted to be error-free. If you find any errors, please report them to us in writing.

If this software or related documentation is delivered to the U.S. Government or anyone licensing it on behalf of the U.S. Government, then the following notice is applicable:

U.S. GOVERNMENT END USERS: Oracle programs, including any operating system, integrated software, any programs installed on the hardware, and/or documentation, delivered to U.S. Government end users are "commercial computer software" pursuant to the applicable Federal Acquisition Regulation and agency-specific supplemental regulations. As such, use, duplication, disclosure, modification, and adaptation of the programs, including any operating system, integrated software, any programs installed on the hardware, and/or documentation, shall be subject to license terms and license restrictions applicable to the programs. No other rights are granted to the U.S. Government.

This software or hardware is developed for general use in a variety of information management applications. It is not developed or intended for use in any inherently dangerous applications, including applications that may create a risk of personal injury. If you use this software or hardware in dangerous applications, then you shall be responsible to take all appropriate fail-safe, backup, redundancy, and other measures to ensure its safe use. Oracle Corporation and its affiliates disclaim any liability for any damages caused by use of this software or hardware in dangerous applications.

Oracle and Java are registered trademarks of Oracle and/or its affiliates. Other names may be trademarks of their respective owners.

Intel and Intel Xeon are trademarks or registered trademarks of Intel Corporation. All SPARC trademarks are used under license and are trademarks or registered trademarks of SPARC International, Inc. AMD, Opteron, the AMD logo, and the AMD Opteron logo are trademarks or registered trademarks of Advanced Micro Devices. UNIX is a registered trademark of The Open Group.

This software or hardware and documentation may provide access to or information about content, products, and services from third parties. Oracle Corporation and its affiliates are not responsible for and expressly disclaim all warranties of any kind with respect to third-party content, products, and services unless otherwise set forth in an applicable agreement between you and Oracle. Oracle Corporation and its affiliates will not be responsible for any loss, costs, or damages incurred due to your access to or use of third-party content, products, or services, except as set forth in an applicable agreement between you and Oracle.

### Contents

| P                            | reface                                                                               | vi       |
|------------------------------|--------------------------------------------------------------------------------------|----------|
| 1                            | General                                                                              | 1-1      |
| 2                            | Installing and Uninstalling IfcControl                                               | 2        |
| In                           | stall IfcControl<br>IfcControl file description                                      | 2<br>5   |
| Ur                           | ninstall IfcControl                                                                  | 6        |
| 3                            | Configuring Connections                                                              | 7        |
| St<br>M                      | arting IfcControl and Initial Connection                                             | 7        |
| Ac                           | dding a New Connection                                                               | 9        |
| Ac                           | dding Connection from remote Machines                                                | 10       |
| 4                            | Installing Services                                                                  | 13       |
| Installing Ifc8 as a Service |                                                                                      | 13       |
|                              | onfiguring IfcService                                                                | 16<br>17 |
| Re                           | emoving from Service                                                                 | 18       |
| Di                           | isplaying Service Status                                                             | 19       |
| St                           | arting IFC Service Instance                                                          | 20       |
| St                           | topping IFC Service                                                                  | 20       |
| Οŀ                           | byrading Services                                                                    | 22       |
| 5                            | Creating New Interface from IfcControl                                               | 25       |
| Ac                           | dding Connection                                                                     | 25       |
| De<br>In-                    | etining the port to be used for communication.<br>stalling new lfcProcess as Service | 25<br>26 |
| Ve                           | erifing Ifc Service Settings                                                         | 27       |
| С                            | ompleting the Installation                                                           | 28       |
| 6                            | Menu Options                                                                         | 30       |
| lfc                          | cConnect                                                                             | 30       |
| Ac                           | dvanced Configuration Sub-Menu                                                       | 31       |
| IF                           | C Process                                                                            | 32       |
| VI<br>S                      | ew<br>SL Cert, Server/Client                                                         | 32<br>32 |
| 00                           |                                                                                      | 52       |

| 7 Working with IfcControl Form                                                             | 33             |
|--------------------------------------------------------------------------------------------|----------------|
| Understanding IfcControl Connections<br>Status Examples                                    | 33<br>34       |
| Connecting to an IFC Instance<br>Start Connection                                          | 36<br>36       |
| Stopping Connection                                                                        | 38             |
| Starting and Stopping Individual Interfaces<br>Starting Individual Interface               | 39<br>39       |
| Stopping Individual Interface                                                              | 39             |
| Starting and Stopping Individual Remote Interfaces<br>Starting Individual Remote Interface | 40<br>40       |
| Stopping Individual Remote Interface                                                       | 40             |
| Starting and Stopping Services<br>Starting Service                                         | 41<br>41       |
| Stopping Service                                                                           | 41             |
| Starting Remote Service                                                                    | 42             |
| Stopping Remote Service                                                                    | 42             |
| IfcProcess Options<br>Re-Init                                                              | 43<br>43       |
| Configuration                                                                              | 44             |
| Enable Config Mode                                                                         | 44             |
| Simulation                                                                                 | 44             |
| Database Swap                                                                              | 44             |
| IfcProcess and View Options on a Remote Machine<br>Viewing Options<br>Showing LogBrowser   | 45<br>45<br>45 |
| Showing IfcControl log                                                                     | 46             |
| Showing Hidden IfcConnects                                                                 | 46             |
| About                                                                                      | 47             |
| 8 Creating Secure Connections (SSL Certificates)                                           | 48             |
| Generating Certificates                                                                    | 48             |
| Adding Certificate to the Local IfcControl                                                 | 50<br>53       |
| Adding a Certificate to II Co.riet installe                                                | 55             |
| 9 Installing IfcControl on Remote PC                                                       | 54             |
| Configuring the Remote IfcControl                                                          | 55<br>55       |
| Configuration                                                                              | 56             |
|                                                                                            | 50             |

| 10 Multiple IfcControl Instances        | 60 |
|-----------------------------------------|----|
| Multiple IfcControl Directories         | 60 |
| Multiple IfcControl Configuration Files | 61 |

### Preface

#### Purpose

This guide explains the common handling of the Ifc8.Net IfcControl module.

#### Audience

This document is intended for system administrators, support and users familiar with the Hotel Property Interface application IFC8.

#### **Customer Support**

To contact Oracle Customer Support, access Customer Support Portal at the following URL:

#### https://iccp.custhelp.com

When contacting Customer Support, please provide the following:

Product version and program/module name

Functional and technical description of the problem (include business impact)

Detailed step-by-step instructions to re-create

Exact error message received

Screen shots of each step you take

#### **Documentation**

Oracle Hospitality product documentation is available on the Oracle Help Center at

http://docs.oracle.com/en/industries/hospitality/

Table 1 Revision History

| Date     | Description         |
|----------|---------------------|
| May 2024 | Initial Publication |

# General

IFC8 is used as the primary Property Interface application with Oracle Suite8 PMS and with Oracle OPERA PMS (On-Premises & Cloud).

IFC8 should be installed at the customer site for communication to certain external systems that are utilized by the site.

The IfcControl application is part of the Ifc8 version and provides an option allowing display of the status of current installed IFC8 instances – as an application or as service in one panel. It also manages the IFC8 service installation, configuration, and maintenance.

This document will outline the common configuration and handling of the lfcControl application.

# 2 Installing and Uninstalling IfcControl

### Install IfcControl

The IfcControl application is part of the IFC8.Net installer.

1. Run the IFC8.Net installer.

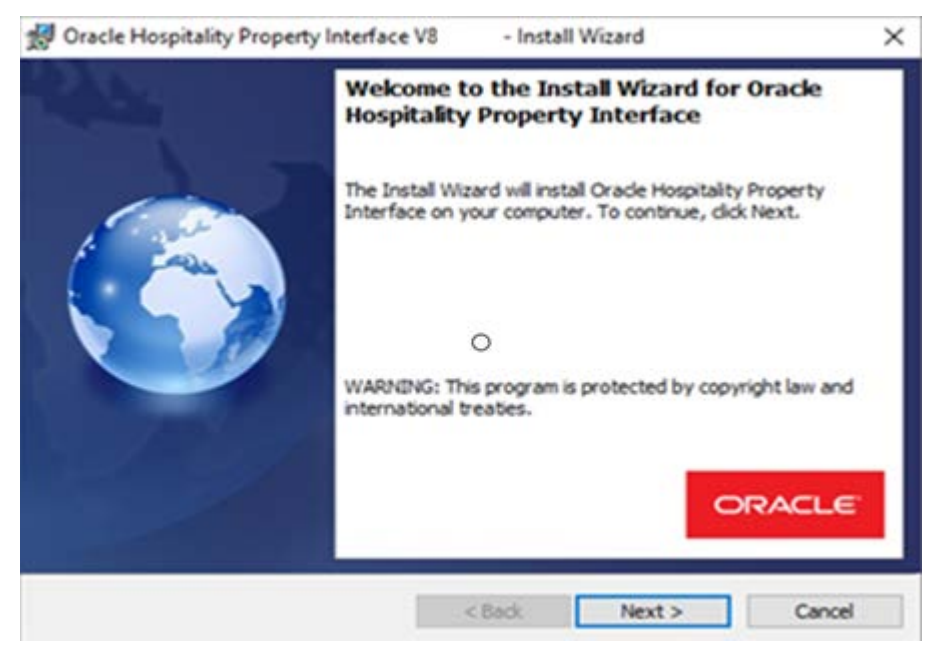

2. Select Next.

| 🛃 Oracle Hospitality Property Inte                          | ×                                               |        |
|-------------------------------------------------------------|-------------------------------------------------|--------|
| Destination Folder<br>Click Next to install to this folder, | ser. 🌀                                          |        |
| Install Oracle Hospitality<br>C:\Fidelio\Ifc8.Net\          | / Property Interface to:                        | Change |
| InstallShield                                               | < Back Next >                                   | Cancel |
| . Select <b>Next.</b>                                       | 4 - 10 · 1 - 4 - 11 16 1                        |        |
| Oracle Hospitality Property Inte                            | erface V8 Install Wizard                        | ,<br>  |
| Choose the setup type that best                             | suits your needs.                               |        |
| Please select a setup type.                                 |                                                 |        |
| Complete                                                    | recuil be installed <i>(Decuires</i> the most d | link   |

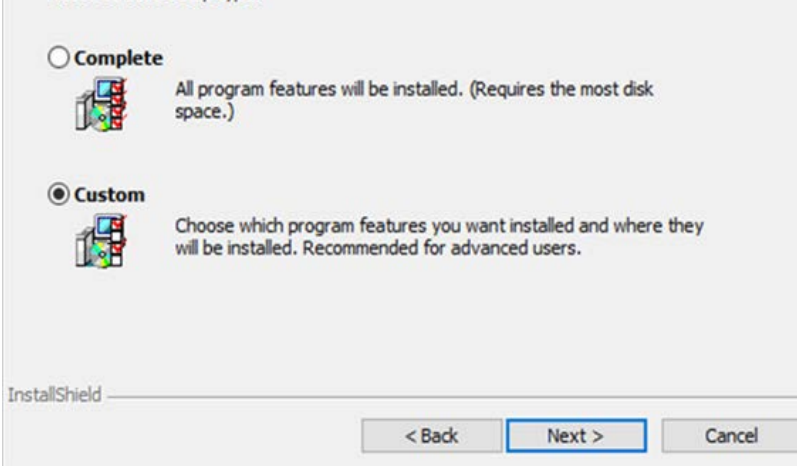

4. Choose Custom and select Next.

| Oracle Hospitality Property Interface V8. Custom Setup Select the program features you want installed. |                                                                             | - Install Wizard |                                                                                                   | ×                                               |  |
|----------------------------------------------------------------------------------------------------|-----------------------------------------------------------------------------|------------------|---------------------------------------------------------------------------------------------------|-------------------------------------------------|--|
|                                                                                                    |                                                                             |                  |                                                                                                   |                                                 |  |
| Click on an icon in the<br>IfcAp<br>IfcCo<br>IfcBus<br>IfcCo<br>X v IfcSet                             | list below to change how a<br>plication<br>ntrol<br>si<br>gBrowser<br>rvice | feature is ir    | nstalled.<br>Feature Descrip<br>Installation of t<br>module<br>This feature re<br>your hard drive | ption<br>the ifc controller<br>quires 2008KB on |  |
| Install to:<br>C:\Fidelio\Ifc8.Net\Ifc<br>InstallShield                                                | :Control\                                                                   |                  |                                                                                                   | Change                                          |  |
| Help                                                                                                   | Space                                                                       | < Back           | Next >                                                                                            | Cancel                                          |  |

Option IfcControl is available for installation by default. IfcControl will be installed to C:\Fidelio\Ifc8.Net\IfcControl folder.

#### 5. Select Next.

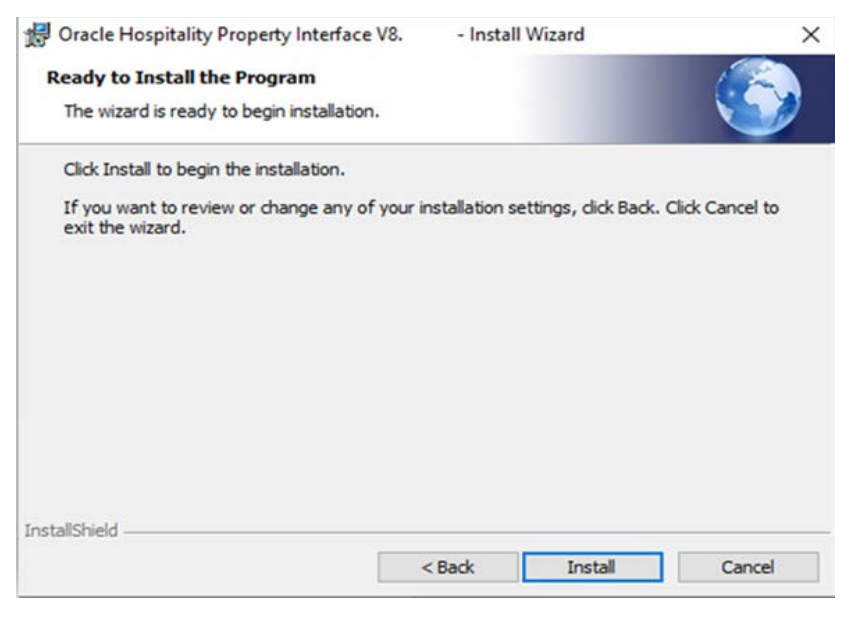

6. Select **Install** to proceed with the installation.

| 🛃 Oracle Hospitality Property  | Interface V8 Install Wizard                                                                                                   | Х |  |  |
|--------------------------------|----------------------------------------------------------------------------------------------------|---|--|--|
| InstallShield Wizard Completed |                                                                                                    |   |  |  |
|                                | The InstallShield Wizard has successfully installed Oracle<br>Hospitality Property Interface. Click Finish to exit the wizard |   |  |  |
|                                | Show the Windows Installer log                                                                                                |   |  |  |
|                                | < Back Finish Cancel                                                                                                    |   |  |  |

7. Select Finish to close installer.

After installation you find the related files in c:\Fidelio\Ifc8.Net\IfcControl folder:

| 🗌 Name                                 | Date modified    | Туре              | Size     |
|----------------------------------------|------------------|-------------------|----------|
| ☑ 18 IfcControl.exe                    | 10/05/2022 07:23 | Application       | 126 KB   |
| lfcControl.dll                         | 10/05/2022 07:23 | Application exten | 2,191 KB |
| IfcSuite8Wrapper.dll                   | 10/05/2022 07:23 | Application exten | 39 KB    |
| 🚳 Interop.FidelioDatabase.dll          | 10/05/2022 07:23 | Application exten | 24 KB    |
| Interop.fidelioerror.dll               | 10/05/2022 07:23 | Application exten | 14 KB    |
| Interop.fidelioGlobalStatus.dll        | 10/05/2022 07:23 | Application exten | 46 KB    |
| Interop.FideliolfcAction.dll           | 10/05/2022 07:23 | Application exten | 16 KB    |
| Interop.FidelioPostings.dll            | 10/05/2022 07:23 | Application exten | 27 KB    |
| System.Data.Odbc.dll                   | 10/05/2022 07:23 | Application exten | 259 KB   |
| System.Diagnostics.EventLog.dll        | 10/05/2022 07:23 | Application exten | 129 KB   |
| System.DirectoryServices.AccountMa     | 10/05/2022 07:23 | Application exten | 269 KB   |
| System.DirectoryServices.Protocols.dll | 09/05/2022 14:54 | Application exten | 136 KB   |
| System.Management.dll                  | 10/05/2022 07:24 | Application exten | 284 KB   |
| System.ServiceProcess.ServiceControll  | 10/05/2022 07:24 | Application exten | 60 KB    |
| IfcControl.deps.json                   | 10/05/2022 07:09 | JSON File         | 5 KB     |
| lfcControl.runtimeconfig.dev.json      | 02/05/2022 22:27 | JSON File         | 1 KB     |
| IfcControl.runtimeconfig.json          | 10/05/2022 07:09 | JSON File         | 1 KB     |
| lfcControl.xml                         | 11/05/2022 10:32 | XML Document      | 3 KB     |
|                                        |                  |                   |          |

### IfcControl file description

| File Name             | Description           | Notes                                 |
|-----------------------|-----------------------|---------------------------------------|
| IfcControl.exe.config | Mandatory config file | Do not delete or change               |
| IfcControl.dll        | Data Link Library     | Do not delete or change               |
| Interop.xxx.dll       | Mandatory files       | Suite8 only (will always be deployed) |
| System*.dll           | Mandatory files       | Additional Libraires                  |
| IfcControl.xml        | Mandatory files       | Configuration file                    |

### **Uninstall IfcControl**

Use the Ifc8.Net installer to uninstall the IfcControl application.

After uninstallation the configuration file <code>lfcControl.xml</code> will remain in the directory.

# 3 Configuring Connections

### Starting IfcControl and Initial Connection

Execute IfcControl.exe from out the \Ifc8.Net\IfcControl folder or through Windows Start Menu \ ORACLE Hospitality Property Interface folder.

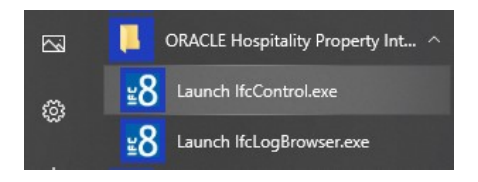

When you first start the IfcControl Program you will be presented with a blank canvas with a default connection, Local Machine (127.0.0.1) and Default Port (5101).

| B IfcControl[IfcControl] - V8.15. (Adm | iinistrator)                                                                                                    | -        |           | ×     |
|----------------------------------------|----------------------------------------------------------------------------------------------------|----------|-----------|-------|
| IfcConnect - IfcProcess - View - SsICe | ert. Server/Client:                                                                                                    |          |           | Ŧ     |
| □                                      | 13.05.22 10:16:56.030 Main         : Unable to read security attributes.: Invalid or miss           13.05.22 10:17:01.361 Main         : Configuration was updated automatically | sing sec | urity att | ibute |
| IfcConnect: left click to              | o configure / right click for options / double click for start connection                                                                                                    |          |           |       |
|                                        |                                                                                                    |          |           |       |
|                                        |                                                                                                    |          |           |       |
|                                        |                                                                                                    |          |           |       |
|                                        |                                                                                                    |          |           |       |
|                                        |                                                                                                    |          |           |       |
|                                        |                                                                                                    |          |           |       |
|                                        |                                                                                                    |          |           |       |
|                                        |                                                                                                    |          |           |       |
|                                        |                                                                                                    |          |           |       |
|                                        |                                                                                                    |          |           |       |
|                                        |                                                                                                    |          |           |       |
|                                        |                                                                                                    |          |           |       |
| Log: Cfg:                              |                                                                                                    |          |           |       |

If there is an IFC8 configured with the default port up & running you can start the connection by a double-click.

A new form will appear requesting the input of your Windows credentials (Win User).

| IfcControl[IfcControl] - V8.15     (Adm       IfcConnect • IfcProcess • View •     SslCe | inistrator)<br>int. Server/Client:                                                                                                    | -                                                                        |                 | ×   |
|------------------------------------------------------------------------------------------|----------------------------------------------------------------------------------------------------|--------------------------------------------------------------------------|-----------------|-----|
| □                                                                                        | 13.05.22       10:16:56.030       Main       : Unable to read security attributes.: Invalid or 13.05.22         13.05.22       10:17:01.361       Main       :: Configuration was updated automatically         13.05.22       10:36:25.781       Main       :: [127:0.0.1:5101]         13.05.22       10:36:25.814       Main       :: [127:0.0.1:5101]         13.05.22       10:36:25.814       Main       :: [127:0.0.1:5101]         13.05.22       10:36:25.828       Main       :: [127:0.0.1:5101]         13.05.22       10:36:25.828       Main       :: [127:0.0.1:5101]         13.05.22       10:36:25.828       Main       :: [127:0.0.1:5101]         13.05.22       10:36:25.828       Main       :: [127:0.0.1:5101]         13.05.22       10:36:25.828       Main       :: [127:0.0.1:5101]         13.05       20:36:25.828       Main       :: [127:0.0.1:5101]         13.05       User Name: | nissing sex<br>xt_Connecte<br>+ Port_Open<br>t / / To_Be<br>t / / Receiv | urity attr<br>d | d / |
| Log: Cfg:                                                                                |                                                                                                    |                                                                          |                 |     |

#### Once the credentials are correctly entered the Ifc Forms will display.

| 8 IfcControl[IfcControl] - V8.15.   | (Administrator)                |                                                                        |                                                        |                                                        | :                                                                                                    | ×  |
|-------------------------------------|--------------------------------|------------------------------------------------------------------------|--------------------------------------------------------|--------------------------------------------------------|----------------------------------------------------------------------------------------------------|----|
| IfcConnect + IfcProcess + View +    | SslCert. Server/Client:        |                                                                        | -                                                      | -                                                      |                                                                                                    |    |
| E-127.0.0.1:5101                    | <mark>☑ lfc1 ☑ Pms1</mark> ☑ l | Pms2 ✓ Main MessLvl3 ∨ ✓ →                                             | ✓ ← ✓ ⇒ ✓ <= DbAction                                  | Style: Debug 🗸 🗹 MonitorRefresh                        | Bottom M87POS_SPH_Log.XI                                                                                                    | ML |
|                                     | TimeStamp                      | Ifc1<br>M87POS_SPH⇔TCP_S=5009:LOCAL<br>Link:End <mark>Comm:Asyn</mark> | Pms1<br>OPERA⇔TCP_C=5501:LOCAL<br>Link:Start Comm:Sync | Pms2<br>OPERA⇔TCP_C=5501:LOCAL<br>Link:Start Comm:Sync | Main-V8.15.0.0(A)<br>IfcControl ⇔ TCP=5101:LOCAL<br>Link:Alive Comm:Sync                                                                           | ^  |
|                                     |                                |                                                                        |                                                        |                                                        | [IfcMain.moStateTimer_Elapsed<br>/28] Garbage collection done<br>(memory usage 109-109MB)                                                          |    |
|                                     | <u>[05.13/10:40:13]</u>        |                                                                        |                                                        |                                                        | <messlv13><br/>[IfcMain.moStateTimer_Elapsed<br/>/7] Garbage collection done<br/>(memory usage 110-110MB)</messlv13>                               |    |
|                                     | <u>[05.13/10:40:431</u>        |                                                                        |                                                        |                                                        | <pre><messlv11> [IfcMain.CtrlComm_ReceivedFun c/3](127.0.0.1:57619) Successful login - Remote conn. via Domain="" User="kareynol"</messlv11></pre> |    |
| <                                   | <u>[05.13/10:41:14]</u>        |                                                                        |                                                        |                                                        | <messlvl3><br/>[IfcMain.moStateTimer_Elapsed<br/>/7] Garbage collection done<br/>(memory usage 110-110MB)</messlvl3>                               | ~  |
| Log: C:\Fidelio\lfc8.Net\lfcApplica | tion\ FKT LOGO\M87\N           | 187POS SPH Log.XML (1 Monitems/0.0                                     | 6+0.07sec.) Cfa: C:\Fidelio\lfc8.Net\                  | IfcApplication\ FKT LOGO\M87\M87.x                     | ml                                                                                                    |    |

#### Modifying a connection

If no IFC8 connections exist with a default port or you are connecting to a remote machine you will need to modify the default connection offered.

To do this, right click on the existing entry and select Modify Connection.

Alternatively select Modify Connection from the drop-down menu.

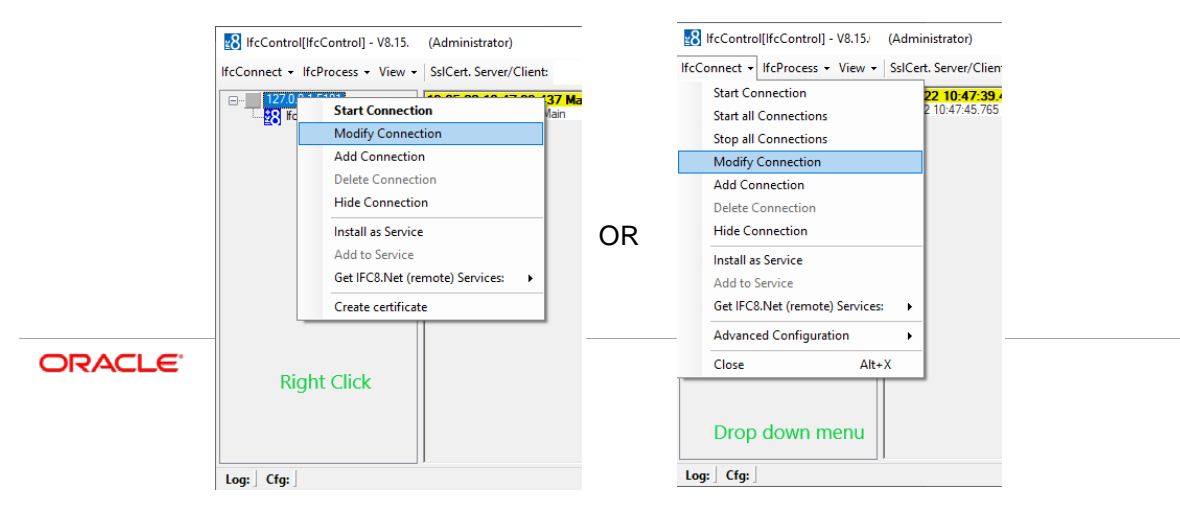

In either scenario a configuration screen will appear where you can adjust the IP Address or Port accordingly. IP Address and port are separated by a colon (:)

| 8 IfcControl[IfcControl] - V8.15. | (Administrator)                                            |
|-----------------------------------|------------------------------------------------------------|
| IfcConnect - IfcProcess - View -  | SsICert. Server/Client:                                    |
| □                                 | 11.05.22 10:50:11.204 Main<br>11.05.22 10:50:21.747 Main : |

### Adding a New Connection

| Connect • IfcProcess • View • SsIC        | Cert. Server/Client:    |                                                       | *                                                                   |                                                                  |
|-------------------------------------------|-------------------------|-------------------------------------------------------|---------------------------------------------------------------------|------------------------------------------------------------------|
| Start Connection                          | 🔽 lfc1 🔽 Pms1 🖉 M       | lain <mark>MessLvl3</mark> ∨ <mark>] →</mark> ]       | ← 🗹 => 🗹 <= 🗌 DbActio                                               | N Style: Debug M87POS_Log                                        |
| Stop all Connections<br>Modify Connection | TimeStamp               | Ifc1<br>M87POS⇔TCP=5001:LOCAL<br>Link:Alive Comm:Sync | <b>Pms1</b><br>OPERA ⇔ TCP=5501:10.64.197.0<br>Link:Alive Comm:Sync | Main-V8.16.0.0(A)<br>IfcControl ↔ TCP=5101:LOCAL                 |
| Add Connection                            |                         |                                                       |                                                                     | apsed/11] Garbage                                                |
| Delete Connection                         |                         |                                                       |                                                                     | collection done (memory<br>usage 167→167MB)                      |
| Hide Connection                           | 104.28/15:42:161        |                                                       |                                                                     | <messlvl3></messlvl3>                                            |
| Install as Service                        |                         |                                                       |                                                                     | [IfcMain.moStateTimer_E.<br>apsed/11] Garbage                    |
| Add to Service                            |                         |                                                       |                                                                     | collection done (memory                                          |
| Get IFC8.Net (remote) Services:           | [04.28/15:43:18]        |                                                       |                                                                     | <messlvl3></messlvl3>                                            |
| Advanced Configuration                    |                         |                                                       |                                                                     | [IfcMain.moStateTimer_E                                          |
| Close Alt+X                               |                         |                                                       |                                                                     | collection done (memory<br>usage 167-167MB)                      |
|                                           | <u>104.28/15:44:191</u> |                                                       |                                                                     | <messlvl3><br/>[IfcMain.moStateTimer_E</messlvl3>                |
|                                           |                         |                                                       |                                                                     | apsed/26] Garbage<br>collection done (memory<br>usage 166-166MB) |

Select Add Connection from the IfcConnect drop down menu

The proceed to enter the IP Address and port of the IfcControl Object to connect to.

Port and address are separated by a colon (: ).

The Port must correspond to the Port configured in Ifc8.NET MAIN Object of the Instance you wish to connect to.

| 1                               |                            |                                                                                       | _  |
|---------------------------------|----------------------------|---------------------------------------------------------------------------------------|----|
| 127.0.0.1:5101                  | 28.04.24 15:27:55.756 Main | : Send request: RequestLinkStart                                                      |    |
| M87POS - Oracle Micros 3700/870 | 28.04.24 15:27:55.772 Main | : SendData - Daten gesendet (181 Bytes)                                               |    |
| 127.0.0.1:5102                  | 28.04.24 15:27:56.117 Main | : Received data                                                                       |    |
|                                 | 28.04.24 15:27:56.247 Main | : Q-Handler.GetNextEntry(): RequestLinkStart / RequestLinkStart / / Received_Reply /  |    |
| Chikilown hcriocess             | 28.04.24 15:27:56.252 Main | : Received reply: RequestLinkStart                                                    |    |
|                                 | 28.04.24 15:27:56.257 Main | : Request finished: RequestLinkStart                                                  |    |
|                                 | 28.04.24 15:30:50.599 Main | : Added to queue: LinkAlive Request                                                   |    |
|                                 | 28.04.24 15:30:50.830 Main | : Q-Handler.GetNextEntry(): RequestLinkAlive / RequestLinkAlive / / To_Be_Processed / |    |
|                                 | 28.04.24 15:30:50.842 Main | : Send request: RequestLinkAlive                                                      |    |
|                                 | 28.04.24 15:30:50.860 Main | : SendData - Daten gesendet (919 Bytes)                                               |    |
|                                 | 28.04.24 15:30:50.913 Main | : Received data                                                                       |    |
|                                 | 28.04.24 15:30:50.941 Main | : LinkAction authentication accepted                                                  |    |
|                                 | 28.04.24 15:30:50.950 Main | : Received data                                                                       |    |
|                                 | 28.04.24 15:30:50.976 Main | : Got LinkState for Ifc1: Alive                                                       |    |
|                                 | 28.04.24 15:30:50.989 Main | : Got LinkState for Pms1: Alive                                                       |    |
|                                 | 28.04.24 15:30:51.506 Main | : Q-Handler.GetNextEntry(): RequestLinkAlive / RequestLinkAlive / / Received_Reply /  |    |
|                                 | 28.04.24 15:30:51.525 Main | : Received reply: RequestLinkAlive                                                    |    |
|                                 | 28.04.24 15:30:51.540 Main | : Request finished: RequestLinkAlive                                                  |    |
|                                 | 28.04.24 15:34:01.886 Main | : Closing connection                                                                  |    |
|                                 | 28.04.24 15:34:01.889 Main | : Stopped BG-Read-Thread.                                                             |    |
|                                 | 28.04.24 15:34:01.891 Main | : [127.0.0.1:5101]Comm status changed: Port_Open → Port_Not_Connected                 |    |
|                                 | 28.04.24 15:34:01.895 Main | : Closed TCP-Client: port <5101>                                                      |    |
|                                 | 28.04.24 15:34:01.905 Main | : [127.0.0.1:5101]Comm status changed: Port_Not_Connected → Port_Closed               |    |
|                                 | 28.04.24 15:34:01.927 Main | : Stop connection                                                                     |    |
|                                 | 28.04.24 15:34:01.895 Ma   | ain <u>TCPClient_ReceiveMessages: Exception at ReceiveData: A blocking operati</u>    | bn |
|                                 | 28 04 24 15:34:01 947 Main | : TCPClient ReceiveMessages: Read-Thread ended normally.                              |    |

### Adding Connection from remote Machines

To add connection form remote machines, we have two Possibilities.

- 1. As a simple connection using the drop-down menu as explained above in the add new connection section.
- 2. Retrieving the Ifc8 Services on a remote Machine. This is done via the drop-down menu.
- 3. Select the Get IFC8.Net (remote) Services Option.

| incritects their               | 00100 |                             |                                                                                       |
|--------------------------------|-------|-----------------------------|---------------------------------------------------------------------------------------|
| Start Connection               |       | 28.04.24 15:27:55.756 Main  | : Send request: RequestLinkStart                                                      |
| Start all Connections          |       | 28.04.24 15:27:55.772 Main  | : SendData - Daten gesendet (181 Bytes)                                               |
| start an connections           |       | 28.04.24 15:27:56.117 Main  | : Received data                                                                       |
| Stop all Connections           |       | 28.04.24 15:27:56.247 Main  | : Q-Handler.GetNextEntry(): RequestLinkStart / RequestLinkStart / / Received_Reply /  |
|                                |       | 28.04.24 15:27:56.252 Main  | : Received reply: RequestLinkStart                                                    |
| Modify Connection              |       | 28.04.24 15:27:56.257 Main  | : Request finished: RequestLinkStart                                                  |
| Add Connection                 |       | 28.04.24 15:30:50.599 Main  | : Added to queue: LinkAlive Request                                                   |
| Add connection                 |       | 28.04.24 15:30:50.830 Main  | : Q-Handler.GetNextEntry(): RequestLinkAlive / RequestLinkAlive / / To_Be_Processed / |
| Delete Connection              |       | 28.04.24 15:30:50.842 Main  | : Send request: RequestLinkAlive                                                      |
|                                |       | 28.04.24 15:30:50.860 Main  | : SendData - Daten gesendet (919 Bytes)                                               |
| Hide Connection                |       | 28.04.24 15:30:50.913 Main  | : Received data                                                                       |
|                                |       | -28.04.24 15:30:50.941 Main | : LinkAction authentication accepted                                                  |
| Install new IfcProcess as Serv | /ice  | 28.04.24 15:30:50.950 Main  | : Received data                                                                       |
| Add to Canving                 |       | 28.04.24 15:30:50.976 Main  | : Got LinkState for Ifc1: Alive                                                       |
| Add to service                 |       | 28.04.24 15:30:50.989 Main  | : Got LinkState for Pms1: Alive                                                       |
| Get IFC8.Net (remote) Servic   | es: + | 127001                      | andler.GetNextEntry(): RequestLinkAlive / RequestLinkAlive / / Received_Reply /       |
|                                |       |                             | uset foiled: Deputitive line line                                                     |
| Advanced Configuration         |       | 29 04 24 15:24:01 996 Main  |                                                                                       |
|                                |       | 28 04 24 15:34:01 889 Main  | Stonged BG-Read-Thread                                                                |
| Close A                        | Alt+X | 28 04 24 15:34:01 891 Main  | I 1270.0.1:51011Commistatus changed: Port. Onen Port. Not. Connected                  |
|                                |       | 128 04 24 15:34:01 895 Main | Closed TCP-Client: nort <5101>                                                        |
|                                |       | 28 04 24 15:34:01 905 Main  | I 1270.0.1:51011Commistatus changed: Port. Not. Connected → Port. Closed              |
|                                |       | 28 04 24 15:34:01 927 Main  | Stop connection                                                                       |
|                                |       | 28.04.24 15:34:01 895 Ma    | TCPClient ReceiveMessages: Exception at ReceiveData: A blocking operation             |
|                                |       | 28.04.24 15:34:01.947 Main  | : TCPClient ReceiveMessages: Read-Thread ended normally.                              |
|                                |       |                             |                                                                                       |

Here the IP Address of the remote Machine is entered and confirmed by enter  $\lrcorner$ 

| cConnect • IfcProcess • View • SsICer | rt. Server/Client:         |                                              | •                                         |                                                                                                    |
|---------------------------------------|----------------------------|----------------------------------------------|-------------------------------------------|----------------------------------------------------------------------------------------------------|
| M87POS - Oracle Micros 3700/870       | V Ifc1 V Pms1 V Main       | MessLvl3 ∨ 🔲 → 🗌                             | ← 🕗 => 🕗 <= 🗌 DI                          | Action Style: Debug M87POS_Log.XM                                                                                   |
|                                       | TimeStamp<br>M87PC<br>Link | Ifc1<br>DS⇔TCP=5001:LOCAL<br>Alive Comm:Sync | Pms1<br>OPERA⇔TCP=55<br>Link:Alive Comm:S | Main-V8.16<br>IfcControl⇔TCP=5101:LOCAL                                                                             |
|                                       | Authentication             | by Win user on "celvpvm                      | 0118 ×                                    | apsed/11] Garbage<br>collection done (memory<br>usage 166-166MB)                                                    |
|                                       | 104.28/1 User Name:        | %USERNAME%                                   |                                           | <messlv13></messlv13>                                                                                               |
|                                       | Win Domain:                | %DOMAIN%                                     |                                           | apsed/11] Garbage                                                                                                   |
|                                       | Password:                  | •••••                                        |                                           | collection done (memory<br>usage 166→166MB)                                                                         |
|                                       | 104.28/1                   |                                              | Login                                     | <pre><messlv13> [IfcMain.moStateTimer_El apsed/6] Garbage collection done (memory usage 167-167MB)</messlv13></pre> |
|                                       | 104.28/15:58:411           |                                              |                                           | <pre><messlvl3> [IfcMain.moStateTimer_El apsed/6] Garbage collection done (memory usage 167-167MB)</messlvl3></pre> |

A request for credentials for the other Machine will pop up.

Log: C:\Fidelio\lfc8.Net\lfcApplication\\_FKT\_LOGO\M87\M87POS\_Log.XML (1 MonItems/0,06+0,02sec.) Cfg:

This may take some time depending on your Network / Domain structure.

When the Authentication is successful a screen will offer the services installed on the remote Machine for selection.

| If Control[If COntrol] - V8.15.     If COnnect - If CProcess - View -     If CProcess - View -     If CProcess -     If CProcess -     If CPr | (Administrator)<br>SsiCet. Server/Client<br>▼ 1000 Stamp Pms2 Main] Me<br>1005.13/14:41:231<br>105.13/14:41:231<br>105.13/14:41:231<br>105.13/14:44:281 | Select RoServices on '10. 1241':  Geok Ter Service Silvasia  FC0 NET-SERVICE_SIMeSIM02  FC0 NET-SERVICE_SIMeSIM03 | Style: Debug V MontorRefeeth<br>Pms2<br>OPERA w TCP_C+S50110CAL<br>Link: Start CommtSync | − □ ×     M87POS_SPH_Log XML     Main-V8.15.0.0 (A)     MicControl = TCP-SIOL10.0AL     MicControl = TCP-SIOL10.0AL |
|----------------------------------------------------------------------------------------------------|----------------------------------------------------------------------------------------------------|----------------------------------------------------------------------------------------------------|------------------------------------------------------------------------------------------|----------------------------------------------------------------------------------------------------|
| < >> Log: C:\Fidelio\Ifc8.Net\IfcApplica                                                                                                    | tion\ FKT LOGO\M87\M87POS SPH Log.XM                                                                                                    | OK                                                                                                    | IfcApplication\ FKT LOGO\M87\M87.x                                                       | [IfcMain.moStateTimer_Elapsed<br>/21] Garbage collection done<br>(memory usage 97→97MB)                                                                                                    |

Mark the Ifc8 Services you wish to add to your IfcControl Configuration and select OK. The Ifc8 Connections to the remote Services will then be available on the IfcControl form.

| 8 IfcControl[IfcControl] - V8.15.                                                                                                    | (Administrator)                                                                                                    | - | × |
|----------------------------------------------------------------------------------------------------|----------------------------------------------------------------------------------------------------|---|---|
| IfcConnect + IfcProcess + View +                                                                                                    | SslCert. Server/Client: *                                                                                                    |   |   |
| 10         241-5112 (Servet)           10         241-5113 (Servet)           10         241-5113 (Servet)           10         241-5111 (Servet)           10         241-5111 (Servet)           11         Servet)           12         241-5111 (Servet)           13         ISControl connect           14         270-0.15101           15         1510 (Servet)           17         270.015102           17         270.015102           16         37.015102           17         270.015102           16         37.015102 | 1310.22         14.933.5463         Amade CellNetEnty(): RequestInk/Sarl / MequestInk/Sarl / Wat, For, Rep/           130.52         14.933.5454         Amade CellNetEnty(): RequestInk/Sarl / RequestInk/Sarl / Wat, For, Rep/           130.52         14.933.5454         Amade CellNetEnty(): RequestInk/Sarl / RequestInk/Sarl / Wat, For, Rep/           130.52         14.933.5545         Amade CellNetEnty(): RequestInk/Sarl / RequestInk/Sarl / Wat, For, Rep/           130.52         14.933.5544         Amade CellNetEnty(): RequestInk/Sarl / RequestInk/Sarl / Wat, For, Rep/           130.52         14.933.5544         Amade CellNetEnty(): RequestInk/Sarl / RequestInk/Sarl / Wat, For, Rep/           130.52         14.933.5544         Amade CellNetEnty(): RequestInk/Sarl / RequestInk/Sarl / Wat, For, Rep/           130.52         14.933.6044         Amade CellNetEnty(): RequestInk/Sarl / RequestInk/Sarl / Wat, For, Rep/           130.52         14.933.6044         Amade CellNetEnty(): RequestInk/Sarl / RequestInk/Sarl / Wat, For, Rep/           130.52         14.933.642         Mam         C-Hander CellNetEnty(): RequestInk/Sarl / RequestInk/Sarl / Wat, For, Rep/           130.52         14.933.643         Mam         C-Hander CellNetEnty(): RequestInk/Sarl / RequestInk/Sarl / Wat, For, Rep/           130.52         14.933.643         Mam         C-Hander CellNetEnty(): RequestInk/Sarl / RequestInk/Sarl / Wat, For, Rep/           130.52         < |   |   |
| < >>                                                                                                    | 13.05.22 14:59:38.059 Main : Englised: RequestLinkStart :                                                                                                    |   | ¥ |
| Log: C:\Fidelio\lfc8.Net\lfcApplica                                                                                                    | tion\_FKT_LOGO\M87\M87POS_SPH_Log.XML (1 MonItems/0.09+0.01sec.) Cfg: \\10.165.120.241\lfc8.Net\FKT\SIMtoSIM2\SIMtoSIM.xml                                                                                                    |   |   |

## 4 Installing Services

If this is the first time you are Installing Services with Ifc8.Net 8.15.x please read all the documentation pertaining to Services before proceeding. In Particular the handling Section, to ensure any choices to be made are done soi on an informed basis.

### Installing Ifc8 as a Service

To Install Ifc8 as a Service mark the Ifc8 connection of the Interface to be installed as a service. From the drop-down menu or by right click select.

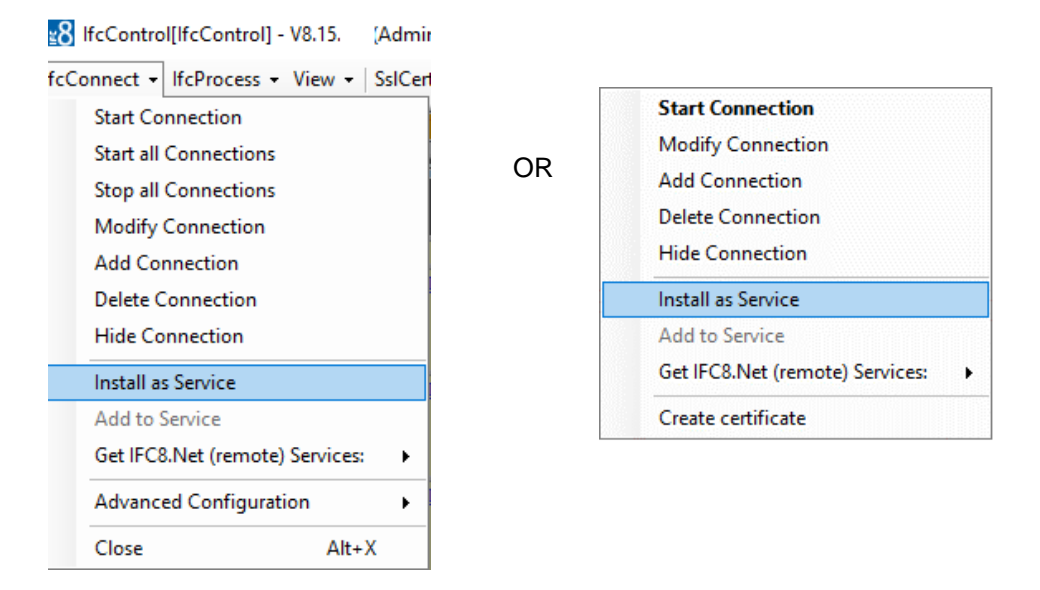

The first step will be to confirm / indicate where the bin sub-directory of the services directory is located. The default would be \fidelio\Ifc8.Net\Services\Bin.

If it is located somewhere else (Non-Standard Installation), it should be linked in this step.

| 8 Select            | the lfc8.Net-Service installation source folder - (*.*) | ×     |
|---------------------|---------------------------------------------------------|-------|
| C:\Fidelio          | fc8.Net\lfcService\bin                                  |       |
|                     | \$MfeDeepRem                                            | ~     |
| 🗉 🗉 🗹 🔼             | \$Recycle.Bin                                           |       |
| 📃 🕀 🔁               | \$WINDOWS.~BT                                           |       |
| 📄 🗄 🖬 🗾             | \$Windows.~WS                                           |       |
| 📄 🖻 🖬 🔼             | \$Win REAgent                                           |       |
| 🖌                   | .nLj0FKLa9u_Oracle                                      |       |
| 🗉 🗉 🗖               | oracleprinters                                          |       |
| 📔 🗄 🕂 🗖             | Boot                                                    |       |
| 🛛 🛨 🗠 📥             | Config.Msi                                              |       |
| <u>+</u>            | Documents and Settings                                  |       |
| E E -               | Drivers                                                 |       |
| l ! ! ! ! ! ! ! ! ! | ESD                                                     |       |
|                     |                                                         |       |
|                     | Kall Nat                                                |       |
|                     | ICO.Net                                                 |       |
|                     |                                                         |       |
|                     |                                                         |       |
|                     |                                                         |       |
|                     |                                                         |       |
|                     | bin                                                     |       |
|                     |                                                         | ×     |
| bin                 |                                                         |       |
| Dire                | OK C                                                    | ancel |

Mark the Bin Directory and select OK.

Next step is to indicate in which directory the Services are to be installed.

Recommendation is to have a "Installed Services" Directory where each individual service is installed in its own sub-directory. The Sub-Directory should carry a unique clear name. Either of the FKT\_LOGO, HOTEL, MACHINE this depends on if you wish to group Ifc8.Net Instances under one Service or not and if so according to which criteria.

Here the installation will group all Ifc8.Net Instances form one Property "Hotel Demo" together.

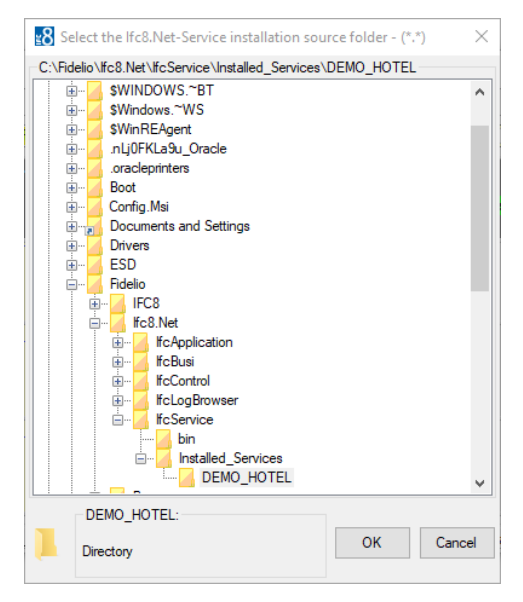

If c8.Net offers the ability to configure multiple If c8.Net Interfaces under one Service. It is therefore recommended that only one Service be installed per machine or Property. In this example the Services will be installed under  $\label{eq:listalled_Service} $$ A directory created using the 'Make New Folder' button. $$$ 

#### What happens in the background?

If cControl will copy the If cService files from the \If cService \bin folder into the new folder you created.

Once the directory is defined, the Service Name and parameters need to be entered.

| fcNetProcess ConfigXml file:<br>C:\Fidelio\lfc8.Net(\lfcApplication\_FKT_LOGO\M87\M87.xml<br>fcNetProcess parameters (use spaces as separator): | ICINETService ServiceID (no spaces or special chara<br>DEMO_HOTEL | cters):          |
|----------------------------------------------------------------------------------------------------|-------------------------------------------------------------------|------------------|
| fcNetProcess parameters (use spaces as separator):                                                                                              | fcNetProcess ConfiaXml file:                                      |                  |
| fcNetProcess parameters (use spaces as separator):                                                                                              | C:\Fidelio\lfc8.Net\lfcApplication\ FKT LOGO\M87\M87              | .xml             |
|                                                                                                    |                                                                   |                  |
|                                                                                                    | lfcNetProcess parameters (use spaces as separator<br>+V           | ):               |
| Cancel OK                                                                                                    | lfcNetProcess parameters (use spaces as separator<br>+V<br>Cancel | <b>)</b> :<br>OK |

Note that the form will not allow you to proceed with an invalid entry.

| 0\M87\M87.vml   |
|-----------------|
| o (mo) (mo) .xm |
|                 |
| separator):     |
| s separator):   |
| s separator):   |
| s separator):   |
|                 |

**IfcNetService Service ID:** Freely definable using NO special characters except for a dash / hyphen "- "

#### IfcNetProcess parameters

"+A"

Start All Connections Automatically

This option will start all connections associated with this service automatically

"+C"

Start in Configuration Mode

IFC8 will start in 'Configuration Mode' and will not attempt to connect to the PMS (and subsequently not to a vendor system).

"+V"

### Pack IHST Table and rebuild IDRV and IWKC views For Suite8 PMS Interface only!

Added functionality into IFC8 to rebuild all Interface related views. To activate this, please add a "+V" to the command line:

This option will as well pack IHST depending on the settings in IDRV and IWKC.

If the Service is intended for an OPERA / CLOUD PMS Installations, please remove if unwanted.

#### **Configuring IfcService**

If cControl module offers the option to configure If c8 instances as service or remove from an installed service.

It is also possible to maintain Ifc8.Net services by starting and stopping the service.

Select **OK** to continue.

The Service will now be installed.

Once done the IfcControl shows the connection being installed as service with updated connection name.

| 8 IfcControl[IfcControl] - V8. (Administrator)                                                                                                    |
|----------------------------------------------------------------------------------------------------|
| IfcConnect - IfcProcess - View - SsICert. Server/Client                                                                                                    |
| □       127.0.0.1:5101 (Service-DEMO-HOTEL )         □       0         □       0         0       0.01:5102         □       127.0.0.1:5102         □       127.0.0.1:5102         □       127.0.0.1:5102         □       127.0.0.1:5103         □       127.0.0.1:5103         □       ■         □       FIAS - Oracle Property Interface based on FIAS |
| < >                                                                                                    |
| Log: C:\Fidelio\lfc8.Net\lfcApplication\_FKT LOGO\M87                                                                                                    |

In the Windows Services list the IFC8NET-SERVICE is now visible.

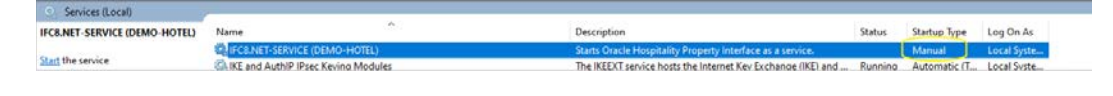

#### NOTE:

The service will be installed with StartupType = **Manual** by default.

Please ensure to change this to Automatic afterwards

### Adding Ifc8 Instance to Existing Ifc8 Service

As previously stated, it is possible to combine multiple Ifc8 instances into one Ifc8 service.

This can be done when e.g., multiple Ifc8 instances of multiple Hotel properties run on the same PC and shall run as a service.

One can define one Ifc8 service containing all Ifc8 instances for one Hotel property, or One Machine, the logic of which Interfaces are combined is freely definable.

It is also possible to define One Service for One Interface

- 1. Mark the Ifc8 instance to add to a service.
- 2. Select IfcConnect menu and choose Add to Service or right click marked Ifc8 instance and choose Add to Service.

The menu now offers the service the instance can be added to

| Connect + IfcProce                                    | ss • View • SslCert. Server/Clien                           | t                |                                                     | *                                                        | •                                                        |                                                                                                    |
|-------------------------------------------------------|-------------------------------------------------------------|------------------|-----------------------------------------------------|----------------------------------------------------------|----------------------------------------------------------|----------------------------------------------------------------------------------------------------|
| 127.0.0.1.5101 (<br>M87POS_SE                         | Service-DEMO-HOTEL   ) PH - Oracle MICROS Simphony - Oracle | Mc1 Pms1         | Pms2 Main MessLvl3 ~                                | →                                                        | DbAction Style: Debug ~                                  | MonitorRefresh 🗹 📴 TLP_Log                                                                                        |
| 127.00.15<br>B- TLP - T<br>127.0.0.15<br>B A FIAS - C | Stop Connection<br>Modify Connection<br>Add Connection      | TimeStamp        | Ifc1<br>TLP = TCP_S=5001LOCAL<br>Link:End Comm:Asyn | Pms1<br>OPERA == TCP_C=550110CAL<br>Link:Start Comm:Sync | Pms2<br>OPERA == TCP_C=5501LOCAL<br>Link:Start Comm:Sync | Main-V8.15.<br>IfcControl ⇔ TCP=5102LOCAL<br>Bink:Alive<br>Comm:Sync                                              |
|                                                       | Delete Connection Hide Connection                           |                  |                                                     |                                                          |                                                          | [IfcMain.moStateTimer_E<br>apsed/17] Garbage<br>collection done (memory<br>usage 93-93MB)                         |
|                                                       | Add to Service                                              | ► IFC8.NET-SE    | RVICE (DEMO-HOTEL)                                  |                                                          |                                                          | <pre></pre> dessLvl3> [IfcMain.moStateTimer_B<br>apsed/16] Garbage                                                |
|                                                       | Create certificate                                          | -                |                                                     |                                                          |                                                          | collection done (memory<br>usage 93-93MB)                                                                         |
|                                                       |                                                             | 105.16/11:47:251 |                                                     |                                                          |                                                          | <pre><messlv13> [IfcMain.moStateTimer_E apsed/16] Garbage collection done (memory usage 94-94MB)</messlv13></pre> |

3. Select the desired Service and a new form will open.

| Verify IfcNetService settings                       | >                    |
|-----------------------------------------------------|----------------------|
| IfcNetProcess ConfigXml file:                       |                      |
| C:\Fidelio\lfc8.Net\lfcApplication\_FK              | T_LOGO\HT24\HT24.xml |
|                                                     |                      |
|                                                     |                      |
| IfcNetProcess parameters (use sp                    | aces as separator):  |
| lfcNetProcess parameters (use sp<br><mark>+V</mark> | aces as separator):  |
| lfcNetProcess parameters (use sp<br><mark>+V</mark> | aces as separator):  |
| IfcNetProcess parameters (use sp<br>➡▼<br>Cancel    | aces as separator):  |

#### 4. Enter the optional start parameter as required

| Verify IfcNetService settings                       | ×        |
|-----------------------------------------------------|----------|
| IfcNetProcess ConfigXml file:                       |          |
| C:\Fidelio\lfc8.Net\lfcApplication\_FKT_LOGO\HT24\F | IT24.xml |
|                                                     |          |
| IfcNetProcess parameters (use spaces as separate    | or):     |
| <u>I</u>                                            |          |
| Cancel                                              | ОК       |
|                                                     |          |

- 5. Click **OK** to confirm adding to service.
- 6. Press Cancel to go back.
- 7. After you click **OK** IfcControl adds the Ifc8 instance to the chosen Service.

| fcConnect • IfcProcess • View • SsICert. Server/Clien                                                                                                    | t                |                                                       | *                                                        | *                                                        |                                                                                                    |
|----------------------------------------------------------------------------------------------------|------------------|-------------------------------------------------------|----------------------------------------------------------|----------------------------------------------------------|----------------------------------------------------------------------------------------------------|
| ■ 127.0.0.1.5101 (Service-DEMO-HOTEL ■)                                                                                                    | In Incl Pms 1    | ms2 Main MessLv13 V                                   | → + Ø => Ø <=                                            | DbAction Style: Debug ~                                  | MonitorRefresh 🕢 🎦 TLP_Log XN                                                                                      |
| Hor Constant Constant Con | TimeStamp        | Ifc1<br>TLP == TCP_S-5001-LOCAL<br>Link:End Comm:Asyn | Pms1<br>OPERA == TCP_C=SS01LOCAL<br>Link:Start Comm:Sync | Pms2<br>OPERA == TCP_C=5501LOCAL<br>Link:Start CommiSync | Main-V8.15 (A)<br>IfcControl == TCP=5102LDCAL<br>Link:Alive<br>Coum: Sync                                          |
|                                                                                                    |                  |                                                       |                                                          |                                                          | [IfcMain.moStateTimer_E1<br>apsed/17] Garbage<br>collection done (memory<br>usage 94-94MB)                         |
|                                                                                                    | 105.16/11:51:351 |                                                       |                                                          |                                                          | <pre><messlvl3> [IfcMain.moStateTimer_El apsed/16] Garbage collection done (memory usage 93-93MB)</messlvl3></pre> |
| <                                                                                                    | 105.16/11:52:371 |                                                       |                                                          |                                                          | <pre><messlv13> (IfcMain.moStateTimer_El apsed/7] Garbage collection done (memory usage 94-94MB)</messlv13></pre>  |

### **Removing from Service**

To remove an Ifc8 instance from an IfcService perform following steps:

- 1. Mark the lfc8 instance to remove from service:
- 2. Select IfcConnect Remove from Service or right-click the marked Ifc8 instance Remove from Service

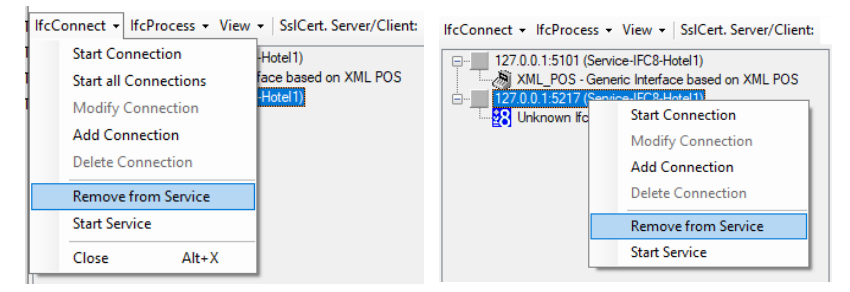

After you click on this menu item, the Ifc8 instance will be removed from the Service.

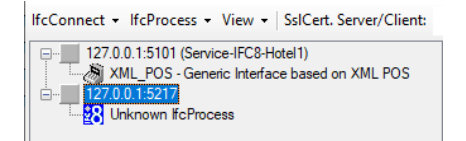

As there is no warning message, ensure to only click on Remove from Service.

#### **Displaying Service Status**

IfcControl will display and icon showing the current Service Status.

It can display if the Ifc Service instance is started, stopped or paused.

| Ifc Service state | us |
|-------------------|----|
|-------------------|----|

| Icon | Description                      |
|------|----------------------------------|
| ►    | Status Service started / running |
| •    | Status Service stopped           |
| н    | Status Service paused            |

The status icon is displayed at the end of the lfc instance name

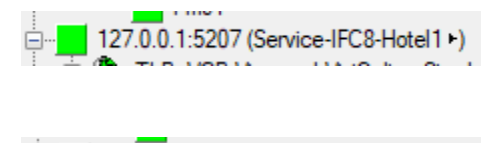

127.0.0.1:5207 (Service-IFC8-Hotel1 
)

#### **NOTE**:

Even the Ifc Service is in status started / running it does not mean that the linked Ifc process is also started and running.

#### Starting IFC Service Instance

After installation of the Ifc service instance the user can now start the service via IfcControl.

For starting or stopping the IFC8 service no lfcControl connection to the related lfc8 instance is necessary.

- 1. Mark one lfc instance of the lfcService to start.
- 2. Select IfcConnect menu option or right-click on the marked connection.
- 3. Select Start Service.

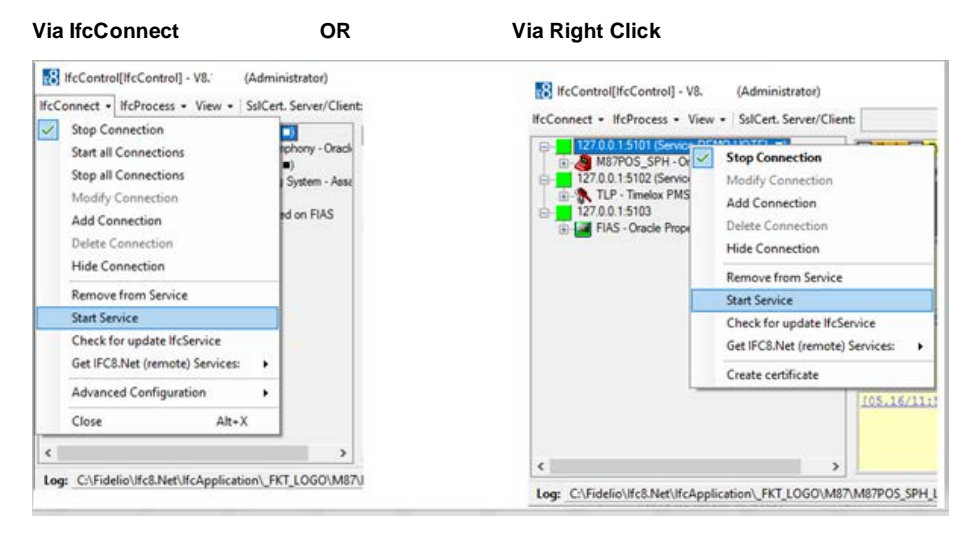

#### The Service starts.

Status can be checked in Windows Services list.

| Services (Local)              |                                                                                                    |                                                            |         |              |             |
|-------------------------------|----------------------------------------------------------------------------------------------------|------------------------------------------------------------|---------|--------------|-------------|
| -CO bernees (abeen)           |                                                                                                    |                                                            |         |              |             |
| IFC8.NET-SERVICE (DEMO-HOTEL) | Name                                                                                                    | Description                                                | Status  | Startup Type | Log On As   |
|                               | IFC8.NET-SERVICE (DEMO-HOTEL)                                                                                                    | Starts Oracle Hospitality Property Interface as a service. | Running | Manual       | Local Syste |
| Stop the service              | WHEN IN A DEBUG OF A REAL PROPERTY OF A REAL PROPERTY OF A REAL PROPER | THE DEFENSE IN THE REPORT OF THE PARTY OF                  | n -     | A 1 12 17    | 1 10 1      |

### **Stopping IFC Service**

To stop a IFC8 service via IfcControl

1. Mark the Ifc8 Service to stop.

Via IfcControl

- 2. Select lfcConnect menu option or right-click on the marked connection.
- 3. Select Stop Service.

Via Right Click

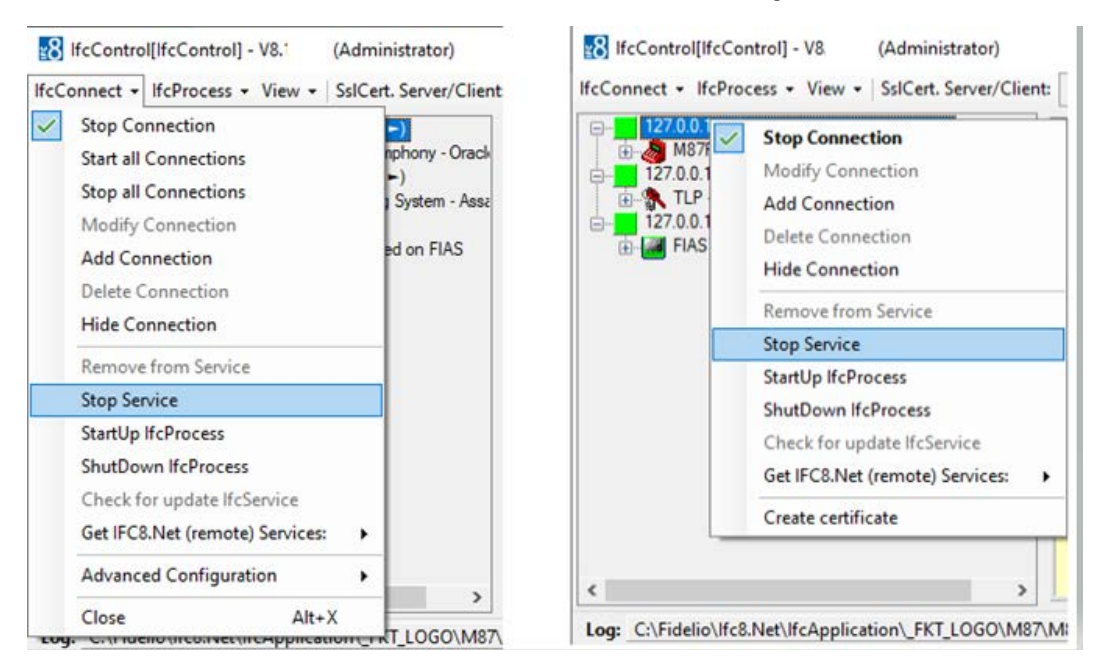

#### The Service will stop.

Status can be checked in Services list:

| Services (Local)              |                               |                                                            |        |              |              |
|-------------------------------|-------------------------------|------------------------------------------------------------|--------|--------------|--------------|
| IFC8.NET-SERVICE (DEMO-HOTEL) | Name                          | Description                                                | Status | Startup Type | Log On As    |
|                               | IFC8.NET-SERVICE (DEMO-HOTEL) | Starts Oracle Hospitality Property Interface as a service. |        | Manual       | Local System |

### **Upgrading Services**

IfcControl can upgrade local Services after a general IFC8 software Upgrade.

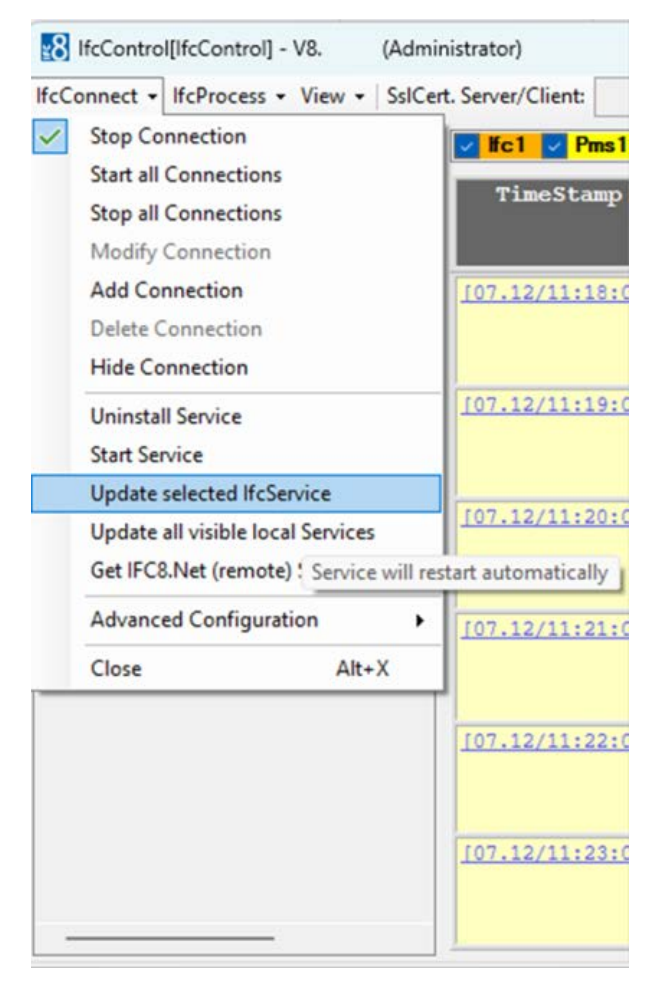

Select the  $\ensuremath{\textbf{Update selected IfcService}}$  option for a Singular Service

or

Update all visible local services.

Then select the source bin to update from:

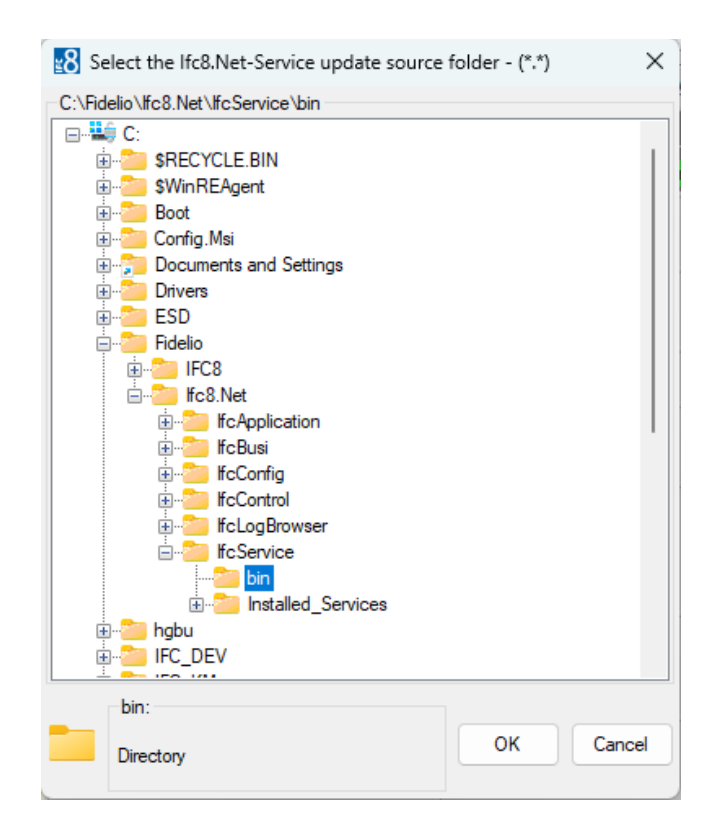

And IfcControl will update the service accordingly.

| IfcControl V8. |                                                    | × |
|----------------|----------------------------------------------------|---|
| Upd<br>"IFC    | ate:<br>3.NET-SERVICE_M87-KAI* V8. 17647 V8. 17647 | ? |
|                | OK Cancel                                          |   |
| lfcContro      | I V8.                                              | × |
| i              | Update:<br>IFC8.NET-SERVICE_M87-KAI → done         |   |
|                | OK Cancel                                          |   |

The IfcControl Program will then:

- 1. Stop The Service
- 2. Update the Service
- 3. Update the corresponding XML Configuration File
- 4. Restart the Service

In the case that one selects update all visible Services this will be done sequentially.

In other words, first service A, then Services B etc. So, to cause the least disruption possible.

#### NOTE:

Only Visible Services will be updated!

Visible is a local Service (This Machine) that is running.

# 5 Creating New Interface from IfcControl

It is possible to create a new Interface from scratch out of the IfcControl Program. Follow the following steps.

### **Adding Connection**

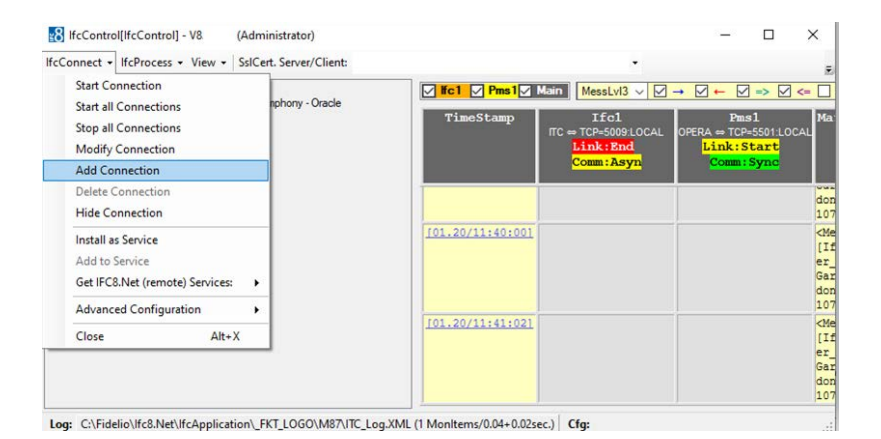

### Defining the port to be used for communication.

| Connect • IfcProcess • View • SsICert. Server/Client:            | •                                                                                                    |
|------------------------------------------------------------------|----------------------------------------------------------------------------------------------------|
| E-127.0.0.1:5101<br>M87POS_SPH - Oracle MICROS Simphony - Oracle | 20.01.23 11:44:11.689 Main : [127.0.0.1:5102]Comm status changed: Port_Closed -<br>20.01.23 11:44:11.739 Main : Try to connect to IP-Adress: 127.0.0.1:5102                                             |
|                                                                  | 20.01.23 11:44:17.273 Main : Try to connect to IP-Adress: 127.0.0.1:5102<br>20.01.23 11:44:17.273 Main : Try to connect to IP-Adress: 127.0.0.1:5102<br>20.01.23 11:44:17.734 Main : Closing connection |
|                                                                  | 20.01.23 11:44:17.742 Main : [127.0.0.1:5102]Comm status changed: Port_Not_Cor<br>20.01.23 11:44:17.766 Main : Stop connection<br>20.01.23 11:44:17.766 Main : Turnent on connect to 127.0.0.1:5102     |
|                                                                  |                                                                                                    |
|                                                                  |                                                                                                    |
|                                                                  |                                                                                                    |
|                                                                  |                                                                                                    |
|                                                                  |                                                                                                    |
|                                                                  |                                                                                                    |

Once confirmed a new selection is available in the drop-down menu for lfcConnect.

### Installing new IfcProcess as Service

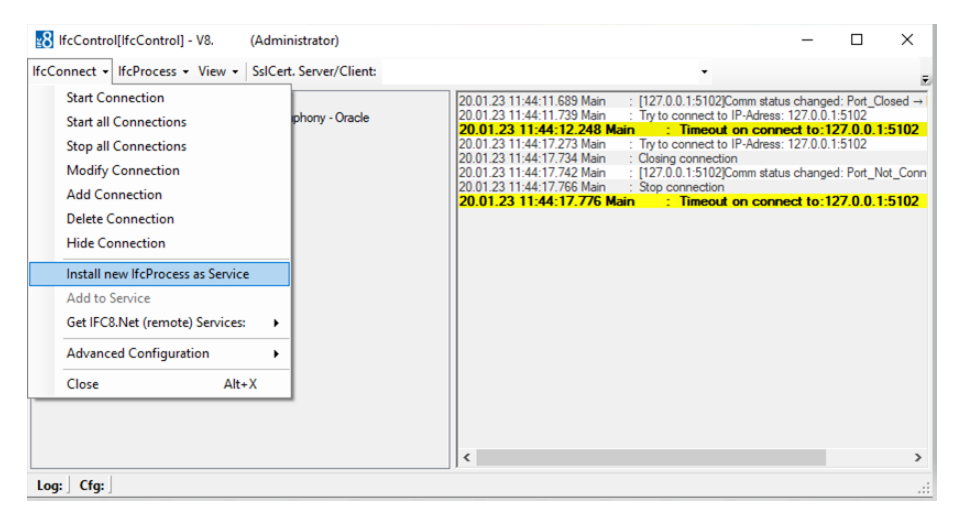

Once selected the service Installation source folder needs to be selected.

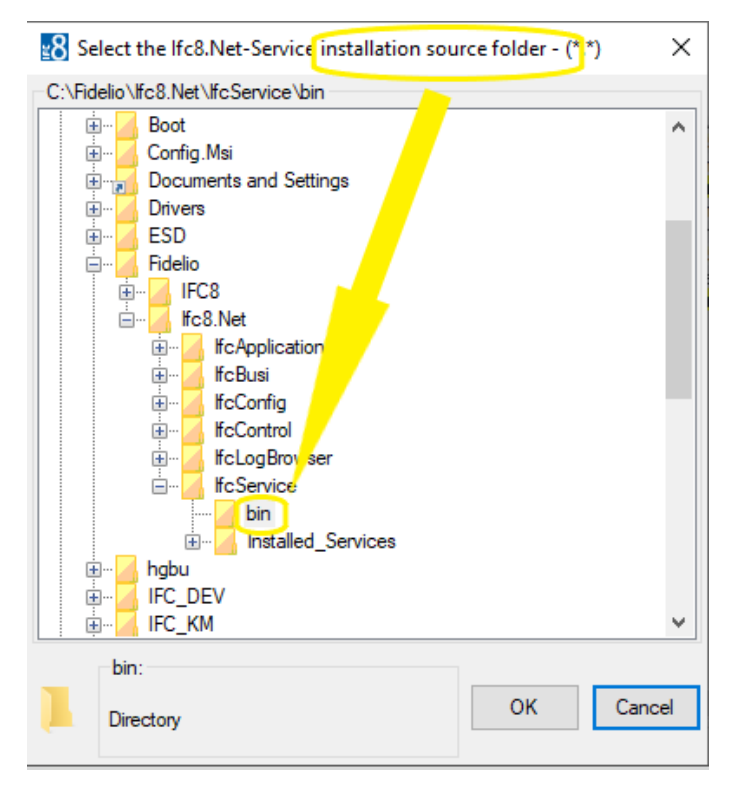

By default, this would be the bin folder.

Next the Service destination folder is defined.

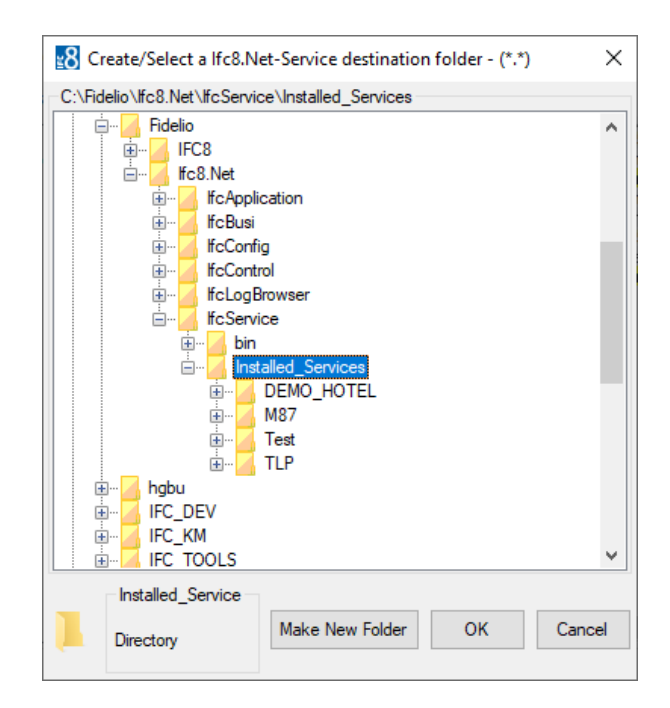

This can be any folder you choose. Using the "Make New Folder" one can define the location and tree structure as one wishes. In this example an Installed Services directory was created containing folder for each individual service.

#### Verifing Ifc Service Settings

| /erify lfcNetService settings                                                            | >  |
|------------------------------------------------------------------------------------------|----|
| If NetService ServiceID (no whitespaces or special characters):                          |    |
|                                                                                          |    |
| Define a new IfcNetProcess ConfigXml file:                                               |    |
| C:\Fidelio\frc8.Net\frcConfig\frc8NetConfig_1.Xml                                        |    |
| lfcNetProcess parameters (use spaces as separator):                                      |    |
| "+CICP:5102 FI:FIAS FP:OPERACS:lfc8.Net-CertServ.pfx:[PASSWORD]CC:lfc8.Net-CertClien.ot" |    |
| Cancel                                                                                   | ОК |
|                                                                                          |    |

After creating / selecting the folder you wish to use a settings verification page will appear

Service ID: Used to identify the Service (Usually the FKT LOGO) default is the folder name selected previously.

Config.Xml file: The file name for the xml file that will be saved.

- Parameters: CP:The port to communicated on. (IfcControl to Service) (Required)
  - FI: Interface Object Parser (Default is FIAS) (Required)
  - CS: Server Certificate name with password inclosed in [] (Optional)
  - CC: Client Certificate name (Optional)

Adjust or remove the optional defaults as required, see example below the select OK.

| erify lfcNetService settings                                                                    | >  |
|-------------------------------------------------------------------------------------------------|----|
| IfcNetService ServiceID (no whitespaces or special characters):<br>TLP                          |    |
| Define a new lfcNetProcess ConfigXml file:<br>C:\Fidelio\lfc8.Net\lfcConfig\lfc8NetConfig_4 Xml |    |
| IfcNetProcess parameters (use spaces as separator):<br>"+CICP.5103IFI:FIASIFP-OPERA"            |    |
| Cancel                                                                                          | ок |

#### 

Parameters are separated by the pipe symbol " | "

The parameter line / variables are enclosed by quotation marks " "

#### Completing the Installation

Once completed the new connection / Interface will be listed like this.

| 8 IfcControl[IfcControl] - V8. (Administrator)                                                                                   |                                                                                                    |                                                                          | -                                                                      |                                                | $\times$           |
|----------------------------------------------------------------------------------------------------|----------------------------------------------------------------------------------------------------|--------------------------------------------------------------------------|------------------------------------------------------------------------|------------------------------------------------|--------------------|
| IfcConnect + IfcProcess + View + SslCert. Server/Client:                                                                         |                                                                                                    | •                                                                        |                                                                        |                                                | 5                  |
| 127.0.0.1.5103 (Service-TLP =)     28 Unknown ficProcess     127.0.0.1.5101     X50 MR2POS SPH . Oracle MICBOS Symphony - Oracle | 20.01.23 13:21:20.000 Main<br>20.01.23 13:21:20.569 Main<br>20.01.23 13:21:25.601 Main<br>20.01.23 13:21:25.601 Main | : Try to connect to<br>n : Timeout<br>: Try to connect to<br>n : Timeout | IP-Adress: 127.0<br>on connect to<br>IP-Adress: 127.0<br>on connect to | 0.1:5102<br>:127.0.0.<br>0.1:5102<br>:127.0.0. | .1:510 ^<br>.1:510 |
| Kei Norr oo_or rr ordate niter too angenary ordate                                                                               | 20.01.23 13:21:31,186 Main<br>click for options<br>36,767 Main                                                       | Try to connect to<br>Timeout<br>Try to connect to                        | IP-Adress: 127.0<br>on connect to<br>IP-Adress: 127.0                  | 0.1:5102<br>:127.0.0.<br>0.1:5102              | 1:510              |
|                                                                                                    | 20.01.23 13:21:37.319 Main<br>20.01.23 13:21:42.354 Main<br>20.01.23 13:21:42.893 Main<br>20.01.23 13:21:42.893 Main | n : Timeout<br>: Try to connect to<br>n : Timeout                        | on connect to<br>IP-Adress: 127.0<br>on connect to                     | 0.1:5102<br>127.0.0<br>127.0.0                 | 1:510<br>.1:510    |
|                                                                                                    | 20.01.23 13:21:47.527 Main<br>20.01.23 13:21:48.462 Main<br>20.01.23 13:21:53.522 Main<br>20.01.23 13:21:53.522 Main | Thy to connect to<br>Timeout<br>Try to connect to                        | on connect to<br>IP-Adress: 127.0                                      | .127.0.0<br>0.1:5102                           | 1:510              |
|                                                                                                    | 20.01.23 13:21:59.134 Main<br>20.01.23 13:21:59.134 Main<br>20.01.23 13:21:59.716 Main<br>20.01.23 13:22:04 790 Main | Try to connect to                                                        | IP-Adress: 127.0<br>on connect to                                      | 0.1:5102                                       | 1:510              |
|                                                                                                    | 20.01.23 13:22:04.780 Main<br>20.01.23 13:22:05.374 Main<br>20.01.23 13:22:10.411 Main<br>20.01.23 13:22:10.411 Main | Try to connect to                                                        | on connect to<br>IP-Adress: 127.0                                      | :127.0.0<br>0.1:5102                           | 1:510              |
|                                                                                                    | 20.01.23 13:22:10.948 Main<br>20.01.23 13:22:16.010 Main<br>20.01.23 13:22:16.534 Main<br>20.01.23 13:22:16.534 Main | Try to connect to                                                        | IP-Adress: 127.0                                                       | 0.1:5102                                       | .1:510             |
|                                                                                                    | 20.01.23 13:22:21.576 Main<br>20.01.23 13:22:22.178 Main                                                             | : Try to connect to<br>n : Timeout                                       | on connect to                                                          | 0.1:5102<br>:127.0.0                           | 1:510              |
| Log: Cfg:                                                                                                    |                                                                                                    |                                                                          |                                                                        |                                                | .:                 |

Now proceed to start the service and then the connection.

Access to configuration is now available and one can complete any configuration options that are required.

# 6 Menu Options

The IfcControl application has following Menu options:

```
lfcConnect - lfcProcess - View - SslCert. Server/Client
```

| Menu Option             | Description                      | Notes                                                    |
|-------------------------|----------------------------------|----------------------------------------------------------|
| IfcConnect              | Options for IfcControl handling  |                                                          |
| lfcProcess              | Options for IFC8 instance action |                                                          |
| View                    | Show About / Monitoring          |                                                          |
| Ssl Cert. Server/Client | Set local certificate to use     | Required for connections from<br>IfcControl on remote PC |

•

•

### **IfcConnect**

#### Available Options

| Menu Option           | Description                                                                             | Notes                                                                                                    |
|-----------------------|-----------------------------------------------------------------------------------------|----------------------------------------------------------------------------------------------------|
| Start Connection      | Start connection to marked<br>Ifc8 instance                                             | Available if connection is Stopped                                                                                                    |
| Stop Connection       | Stop connection to marked<br>Ifc8 instance                                              | Available if connection is Started                                                                                                    |
| Start all Connections | Start connection to all listed                                                          |                                                                                                    |
| Stop All Connections  | Stop specific connection to marked Ifc8 instance                                        |                                                                                                    |
| Modify Connection     | Modify connection settings                                                              | Change IP address, IP port<br>Not available for listed lfc8.Net<br>services<br>Modification is only possible<br>when lfcControl is NOT<br>connected to this instance<br>and lfc instance is not<br>assigned to an lfcService<br>instance |
| Add Connection        | Add new Connection to                                                                   |                                                                                                    |
| Delete Connection     | Remove Ifc8 Instance or<br>service from IfcControl                                      |                                                                                                    |
| Hide Connection       | Hide specific connection which<br>shall not be displayed in this<br>IfcControl instance |                                                                                                    |

ORACLE

| Install as Service              | Install a non-service Ifc8.Net instance as a service             | Only available if service not<br>already installed |
|---------------------------------|------------------------------------------------------------------|----------------------------------------------------|
| Uninstall Service               | Uninstall existing Service                                       | Only available if service is installed             |
| Add to Service                  | Add a non-Service lfc8.Net instance to existing lfc8.Net service |                                                    |
| Check for Update IfcService     | Allow updating IfcService files to related sub folder            | Only available when Service is stopped             |
| Get Ifc8.Net (remote) services: | Add Service Configuration<br>from remote Machine to              | Only available for instances installed as service  |
| Advanced Configuration          | Access to Adv. Configuration sub-menu                            | See Adv. Configuration Sub-<br>Menu description    |
| Start Service                   | Start Ifc8.Net Service                                           | Only available for instances installed as service  |
| Stop Service                    | Stop Ifc8.Net Service                                            | Only available for instances installed as service  |
| Close                           | Close IfcControl                                                 | All connections will be stopped                    |

#### NOTE:

The menu options display dynamically.

This means one will only be offered the menu options possible at any specific time.

This means:

Un-install service is only available if a Service is installed.

Start Connection is only available if the connection is stopped.

### Advanced Configuration Sub-Menu

| Menu Option           | Description                                            | Notes                                                                    |
|-----------------------|--------------------------------------------------------|--------------------------------------------------------------------------|
| Create Certificate    | Ability to create a self-signed<br>Certificate         | See Working with Certificates                                            |
| Refresh Encryption    | Refresh Encryption                                     | Refresh the key used to<br>secure the Passwords in the<br>configuration. |
| Check Registry Access | Check User has necessary<br>rights to access registry. | Needed for Security features.                                            |

### **IFC Process**

#### Available options

| Menu Option                  | Description                                              | Notes                     |  |  |
|------------------------------|----------------------------------------------------------|---------------------------|--|--|
| Re-init                      | Let Ifc8.Net reinitialize its` connections               |                           |  |  |
| Configuration                | Access the Ifc8.Net instance<br>Configuration editor     |                           |  |  |
| Enable / Disable Config Mode | Set/Release Ifc8.Net instance<br>Config Mode             | Dynamic menu option       |  |  |
| Disable Config Mode          | Disable Ifc8.Net instance from Config Mode               |                           |  |  |
| Simulation                   | Open Simulation form for this specific Ifc8.Net instance | Needs user authentication |  |  |
| Database Swap                | Start Database<br>Resynchronization                      |                           |  |  |

#### View

#### Available options

| Menu Option             | Description                                          |
|-------------------------|------------------------------------------------------|
| Show Logbrowser         | Enable or disable<br>IfcLogBrowser view              |
| Show IfcControl log     | Enable or disable internal<br>IfcControl log monitor |
| Show Hidden IfcConnects | Enable or disable display of<br>hidden Ifc Connects  |
| About                   | Company Application notes<br>/ Disclaimer            |

### SSL Cert. Server/Client

Option to allow connection between IfcControl and Ifc8.Net instances via valid SSL certificate only.

Would allow connection of IfcControl from remote PC.

| Menu Option | Description              | Notes                                             |
|-------------|--------------------------|---------------------------------------------------|
| LOV Box 1   | Chose Server certificate | Enter path of .crt certificate                    |
| LOV Box 2   | Chose client certificate | Enter path of .pfx ertificate (requires password) |

# 7 Working with IfcControl Form

### Understanding IfcControl Connections

To get information about the status of the IFC instance IfcControl must have a connection to the related Ifc instance.

This will be defined by adding the connection, enter the connection IP Address and the Port as of Ifc instance Configuration.

Start Connection to let IfcControl connect to the Ifc instance.

The LED's in the tree menu show the status of the Connection of IfcControl to Ifc instance respective, when Connection is established, also the link status of each Ifc instance defined.

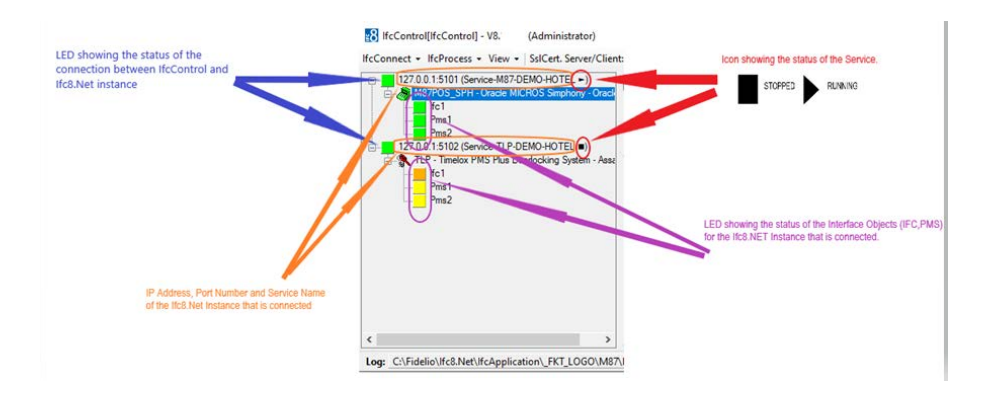

#### **Ifc Control Connection status**

| Icon Colour | Description            | Notes              |
|-------------|------------------------|--------------------|
| Grey        | Not connected          | Connection stopped |
| - Yellow    | Awaiting connection    |                    |
| Green       | Connection established |                    |

#### Ifc instance link status

| Icon Colour | Description                | Notes          |
|-------------|----------------------------|----------------|
| Red         | Not connected              | LinkEnd mode   |
| left Yellow | Awaiting connection        | LinkStart mode |
| Orange      | Not connected + Comm Async | Link End mode  |
| Green       | Link established           | LinkAlive mode |

Without IfcControl connection to the Ifc instance, no Ifc status information is available.

#### Ifc Service status

| lcon | Description                      |
|------|----------------------------------|
| •    | Status Service started / running |
| •    | Status Service stopped           |
| н    | Status Service paused            |

**NOTE**:

Even the Ifc Service is in status started / running it does not mean that the linked Ifc process is also started and running.

#### Status Examples

#### Example 1

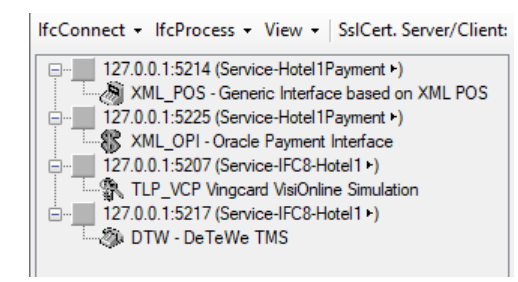

When starting IfcControl tool all defined connections will be shown, but without current Ifc link status.

#### Example 2

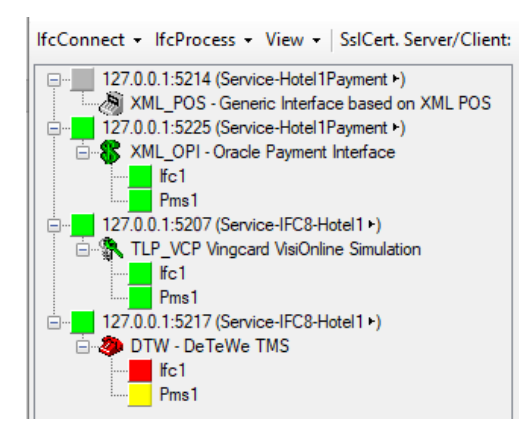

The first Connection does not show any Ifc status information as IfcControl has not connected with this Ifc instance.

If cControl has connection to the other three instances, two of them are properly initialized with the vendor system, one has no connection with the vendor system.

#### Example 3

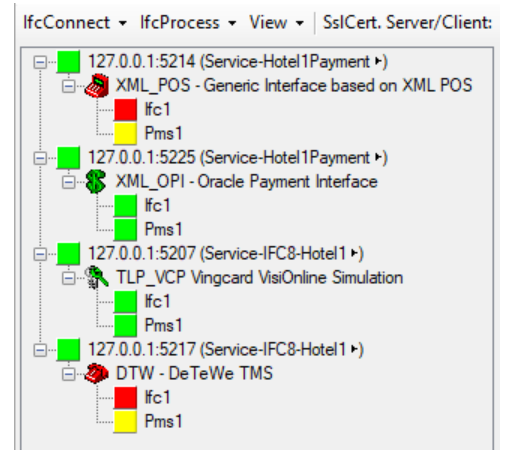

IfcControl has connection to all defined Ifc instances.

The first and the last lfc instance are not connected with the vendor, thus show the red and yellow link status.

The second and third lfc instance are properly connected with the vendor system and the PMS.

#### Example 4

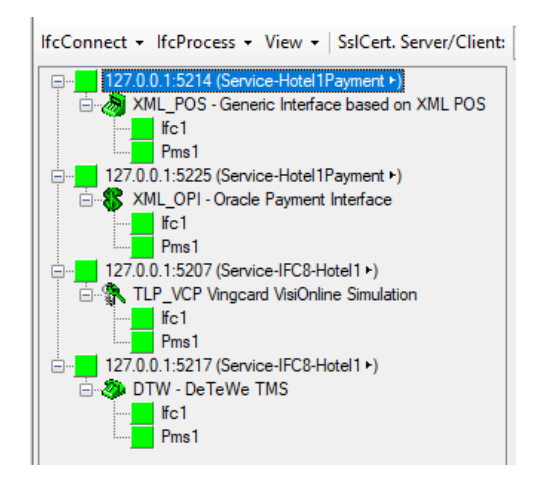

IfcControl has connection to all defined Ifc instances.

All Ifc instances are properly connected with the vendor system and the PMS.

#### Connecting to an IFC Instance

#### Start Connection

To start to connect to a specific IFC8 instance select the IfcConnect Menu or right-click on the IP address of the connection and then select **Start Connection** 

At very first connection after creation of a connection authentication is required by entering the local Windows user (user of IFC PC) credentials.

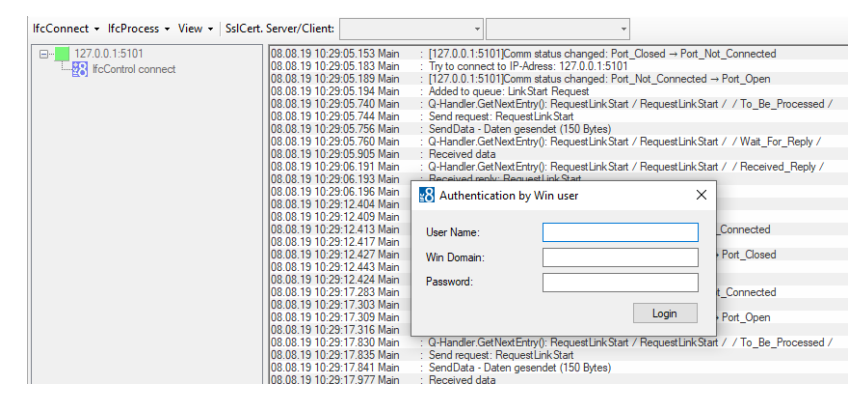

Authenticate with local Windows user.

| 3 Authentication by Win user           |           | ×  |
|----------------------------------------|-----------|----|
| User Name:<br>Win Domain:<br>Password: | user <br> | in |

When connection to Ifc8 instance via defined port is successful then the Ifc8 monitoring will appear showing current communication and status

| [] IfcControl[IfcControl] - V8.1 (Administrator)                            |                      |                                                               |                                                          |                                                          | - 0 )                                                                                                    |
|-----------------------------------------------------------------------------|----------------------|---------------------------------------------------------------|----------------------------------------------------------|----------------------------------------------------------|----------------------------------------------------------------------------------------------------|
| fcConnect • IfcProcess • View • SsICert. Server/Clients                     |                      |                                                               | - )                                                      | -                                                        |                                                                                                    |
| 27.0.0.1.5101 (Service-M87-DEMO-HOTEL =)                                    | 🖉 lici 🖉 Pms 1 🖉 Pms | Main MessLvl3 v                                               | → <b>→ → → →</b>                                         | DbAction Style: Debug v                                  | MonitorRefre M87POS_SPH_Log X8                                                                                       |
| #c1     Pma1     Pma2     T27.0.1.5102 (Service-TLP-DEMO-HOTEL ■)           | TimeStamp<br>Li      | Ifc1<br>M87PO5_SPH ↔<br>TCP_S+5009LOCAL<br>nk:Alive Comm:Sync | Pms1<br>OPERA == TCP_C-SS01LOCAL<br>Link:Alive Comm:Sync | Pms2<br>OPERA == TCP_C=5501LOCAL<br>Link:Alive Comm:Sync | Main-V8.15.0.0(A)<br>McCantrsl == TCP-5101LOCAL<br>Link:Alive<br>Comm: Sync                                          |
| TLP - Timelox PMS Plus Doorlocking System - Asse<br>fc1<br>- Pms1<br>- Pms1 |                      |                                                               |                                                          |                                                          | apsed/31] Garbage<br>collection done (memory<br>usage 117-117MB)                                                     |
| Pms2                                                                        | 105.15/15:56:231     |                                                               |                                                          |                                                          | <pre><hesslvl3> [IfcMain.moStateTimer_El apsed/11] Garbage collection done (memory usage 117-117MB)</hesslvl3></pre> |
|                                                                             | 105.15/15:57:251     |                                                               |                                                          |                                                          | <pre><hesslvl3> [IfcMain.moStateTimer_El apsed/31] Garbage collection done (memory usage 117-117MB)</hesslvl3></pre> |
| c >                                                                         | 105.15/15:58:271     |                                                               |                                                          |                                                          | <messlv13></messlv13>                                                                                                |

Also, on the left side in the connection tree following happens:

- 1. The Name of the Ifc8 instance will be shown
- 2. The IFC and PMS objects will be shown
- 3. The instance icon and the IFC object icons will be red, yellow or green colored depending on the Ifc8 instance link status.

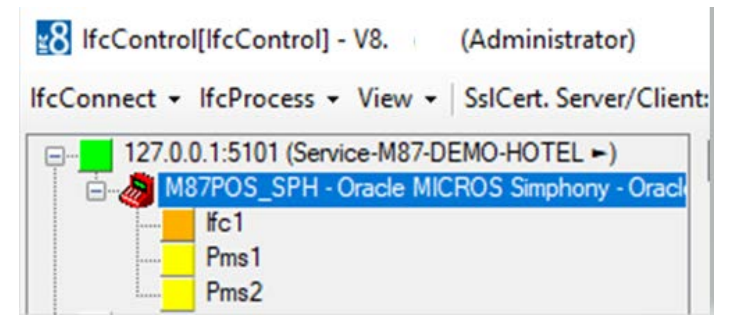

#### Ifc instance link status

| Icon Colour | Description                | Notes          |
|-------------|----------------------------|----------------|
| E Red       | Not connected              | LinkEnd mode   |
| 🦰 Yellow    | Awaiting connection        | LinkStart mode |
| 🧏 Orange    | Not connected + Comm Async | LinkEnd mode   |
| 📕 Green     | Link established           | LinkAlive mode |

When the PMS and the vendor system are properly connected to IFC8 the status icons in IfcControl will become green and the monitoring status shows proper connection.

| Connect • IfcProcess • View • SsICert. Server/Client                                                                                                    | 6                                 |                                                                           | •                                                        |                                                                            |                                                                      |  |  |
|----------------------------------------------------------------------------------------------------|-----------------------------------|---------------------------------------------------------------------------|----------------------------------------------------------|----------------------------------------------------------------------------|----------------------------------------------------------------------|--|--|
| 127.0.0.1.5101 (Service-M87.DEMO-HOTEL = )     M87POS_SPH - Oracle MICROS Smphony - Oracle     fo1     Pma1     Pma2     Pma2     Pma | Tc1 Prest Prest Main MessLv13 V - |                                                                           |                                                          |                                                                            |                                                                      |  |  |
|                                                                                                    | TimeStamp                         | Ifcl<br>TLP ↔ TCP_S-5001LOCAL<br>Link:Alive Comm:Sync                     | Pms1<br>OPERA => TCP_C-5501LOCAL<br>Link:Alive Comm:Sync | Pms2<br>OPERA +> TCP_C-5501LOCAL<br>Link:Alive Comm:Sync                   | Main-V8.15.<br>HcControl → TCP-5102LOCAL<br>Link:Alive<br>Comm: Sync |  |  |
| TLP - Timelox PMS Plus Doorlocking System - Asso                                                                                                    |                                   |                                                                           | [IfcObject.ChangeLinkSta<br>te/51] Start-Alive           |                                                                            |                                                                      |  |  |
| Pms1<br>Pms2                                                                                                    | 105.15/16:08:441                  |                                                                           |                                                          | er[1)1] <linkalive<br>Date="220515"<br/>Time="160844" /&gt;</linkalive<br> |                                                                      |  |  |
|                                                                                                    | 105.15/16:08:441                  |                                                                           |                                                          | <messlv13><br/>[IfcObject.ChangeLinkSta<br/>te/60] Start-Alive</messlv13>  |                                                                      |  |  |
|                                                                                                    | 105.15/16:08:441                  | <messlv13><br/>[IfcObject.ChangeLinkSta<br/>te/60] Start-Alive</messlv13> |                                                          |                                                                            |                                                                      |  |  |
|                                                                                                    | 105.15/16:08:441                  | ⇒[1(0] <linkalive<br>Date="220515"<br/>Time="160844" /&gt;</linkalive<br> |                                                          |                                                                            |                                                                      |  |  |

Remember that the status of the Ifc instance on the left side of the IfcControl form will only show when IfcControl relates to the Ifc8 instance it relates to.

The Ifc8 instance monitoring is always present, even IfcControl has no connection to the Ifc8 instance.

#### **Stopping Connection**

While the IfcControl has established connection to the IFC8 instance it is not possible to modify or delete a connection configuration.

In case of necessary changes first stop the connection with the instance.

For this select the lfcConnect menu or right-click on the connection to stop and then select **Stop Connection**.

**Stop Connection** only means that the Connection of IfcControl with the IFC8 instance will be stopped/closed. The IFC8 instance itself will remain in its connection status with PMS / vendor.

| HcControl[IfcControl] - V8. (Administrator)                                                    | CONNECTION STOPPED!                                                                                        |                                           |                                                          |                                                          | - 🗆 X                                                                                                    |   |  |
|------------------------------------------------------------------------------------------------|----------------------------------------------------------------------------------------------------|-------------------------------------------|----------------------------------------------------------|----------------------------------------------------------|----------------------------------------------------------------------------------------------------|---|--|
| fcConnect + IfcProcess + 10                                                                    |                                                                                                    |                                           |                                                          | •                                                        |                                                                                                    |   |  |
| 127.0.0.1.5101 (Service MS7/DEMO:HOTEL +)<br>M87POS SPH - Oracle MICROS Simphony - Oracle      | 🖓 🚺 🖓 Penal 🖓 Penal 🖉 Penal 🖉 Penal 🖉 Penal 🖉 Penal VI Style: Debug v 🕼 Monitor Refre (MS7POS_SPH_Log XML) |                                           |                                                          |                                                          |                                                                                                    |   |  |
| 27.0.0.1.5102 (Service-TLP-DEMO-HOTEL   ) TLP - Timelax PMS Plus Doorlocking System - Asso Vol | TimeStamp                                                                                                  | Ifol<br>METPOS_SPH ++<br>TCP_S+5009 LOCAL | Pms1<br>OPERA == TCP_C=S501LOCAL<br>Link:Alive Comm:Sync | Pms2<br>OPERA == TCP_C=SS01LOCAL<br>Link:Alive Comm:Sync | Main-V8.15<br>HcControl = TCP+5101LOCAL                                                                                                    | • |  |
| Pms2                                                                                           |                                                                                                    |                                           |                                                          |                                                          | closed by Client                                                                                                    |   |  |
|                                                                                                | 105.15/16:11:551                                                                                           |                                           |                                                          |                                                          | CMessLv13><br>[ComMainServ.OnChangeCo<br>mmState/29]<br>(127.0.0.1:63251)<br>Syno-Off                                                                      |   |  |
|                                                                                                | 105.15/16:11:551                                                                                           |                                           |                                                          |                                                          | CMessLv13><br>[TopFoMaConnect.ClientRe<br>coiveData/29]<br>(127.0.0.1:63251)<br>Thread "Top_FoServ_Clien<br>tReceiveData<br>[127.0.0.1:63251]"<br>finished |   |  |

Loa(A2): CAFidelioUfc&NetUfcApplication\ FKT LOGO\M87UTC Loa.XML ID Monitems/0.02+0.00sec.) Cfc: CAFidelioUfc&NetUfcApplication\ FKT LOGO\M87UM87.xml

### Starting and Stopping Individual Interfaces

#### Starting Individual Interface

To start individual interfaces, mark the Interface and through the Ifc Connect menu select **StartUp IfcProcess** or right-click on the Interface and select **Start IfcProcess**.

Via Right Click

#### Via IfcConnect

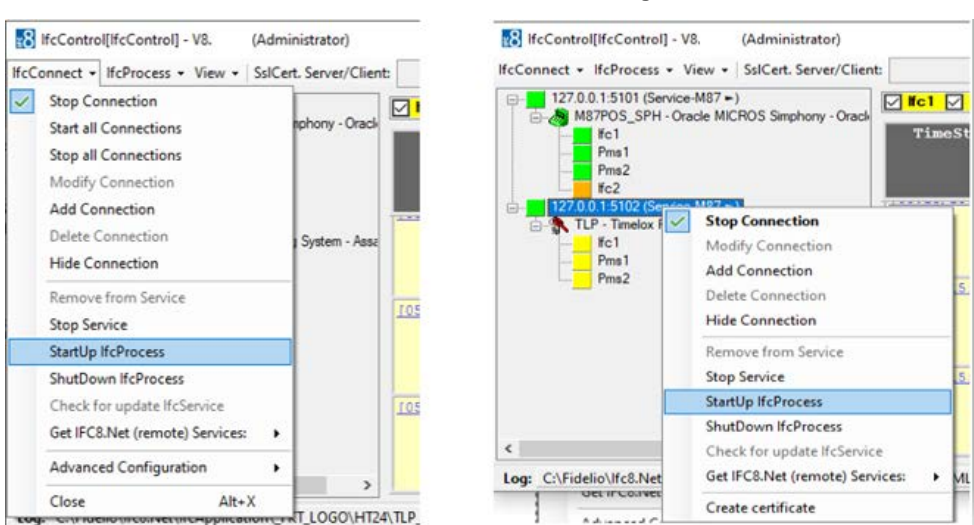

#### Stopping Individual Interface

To stop individual interfaces, mark the Interface and via the IfcConnect menu select ShutDown IfcProcess or right-click on the Interface and select ShutDown IfcProcess.

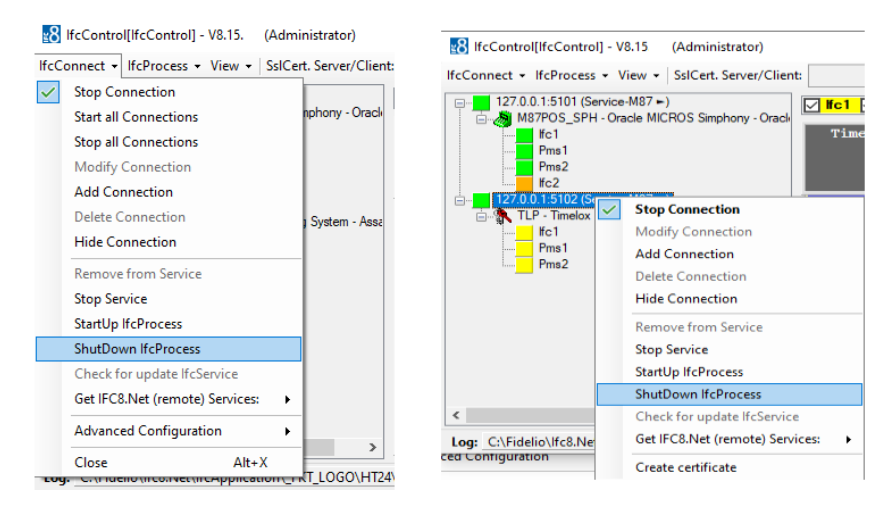

# Starting and Stopping Individual Remote Interfaces

#### NOTE:

To execute this remotely the Connection must be secured by SSL (Secure Socket Layer).

#### Starting Individual Remote Interface

To stop individual interfaces, mark the Interface and via the IfcConnect menu select **ShutDown IfcProcess** or right-click on the Interface and select **ShutDown IfcProcess**.

#### Via IfcConnect

#### Via Right Click

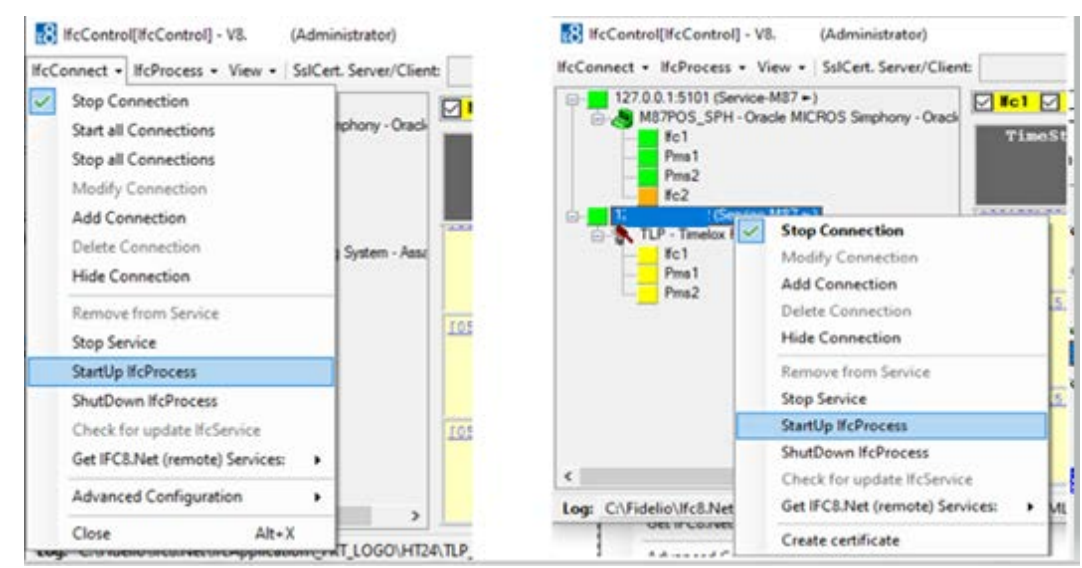

#### Stopping Individual Remote Interface

To stop individual interfaces, mark the Interface and via the IfcConnect menu select **ShutDown IfcProcess** or right-click on the Interface and select **ShutDown IfcProcess**.

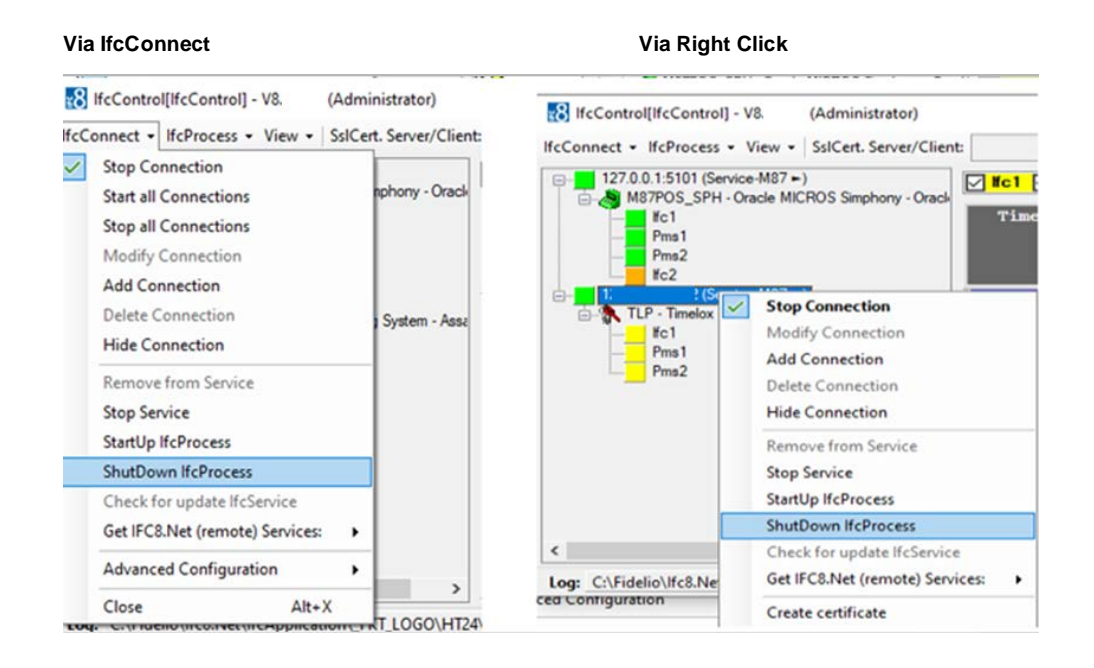

### **Starting and Stopping Services**

### **Starting Service**

To stop individual interfaces, mark the Interface and via the IfcConnect menu select ShutDown IfcProcess or right-click on the Interface and select ShutDown IfcProcess.

| Via IfcConnect                                                                                           | Via Right Click menu                                                                                                    |
|----------------------------------------------------------------------------------------------------|----------------------------------------------------------------------------------------------------|
| IfcControl[IfcControl] - V8. Administra     IfcConnect + IfcProcess + View + SslCert. Ser                | er/Client: IfcControl[IfcControl] - V8.'. (Administrator) rer/Client: IfcConnect = IfcProcess = View = SslCert.Server/Client:                                                                                                    |
| Stop Connection Start all Connections Nodify Connection Add Connection Delete Connection Hide Connection | v - Oracle<br>m - Assz<br>V - Oracle<br>m - Assz<br>M - Assz<br>M - Assz |
| Remove from Service<br>Start Service                                                                     | Check for update IfcService                                                                                                    |
| Check for update IfcService<br>Get IFC8.Net (remote) Services:                                           | Get IFC8.Net (remote) Services:  Create certificate                                                                                                    |
| Advanced Configuration                                                                                   |                                                                                                    |
| Close Alt+X                                                                                              |                                                                                                    |
| <                                                                                                    | > < > 105.18/                                                                                                    |

### **Stopping Service**

To stop individual interfaces, mark the Interface and via the IfcConnect menu select ShutDown IfcProcess or right-click on the Interface and select ShutDown IfcProcess.

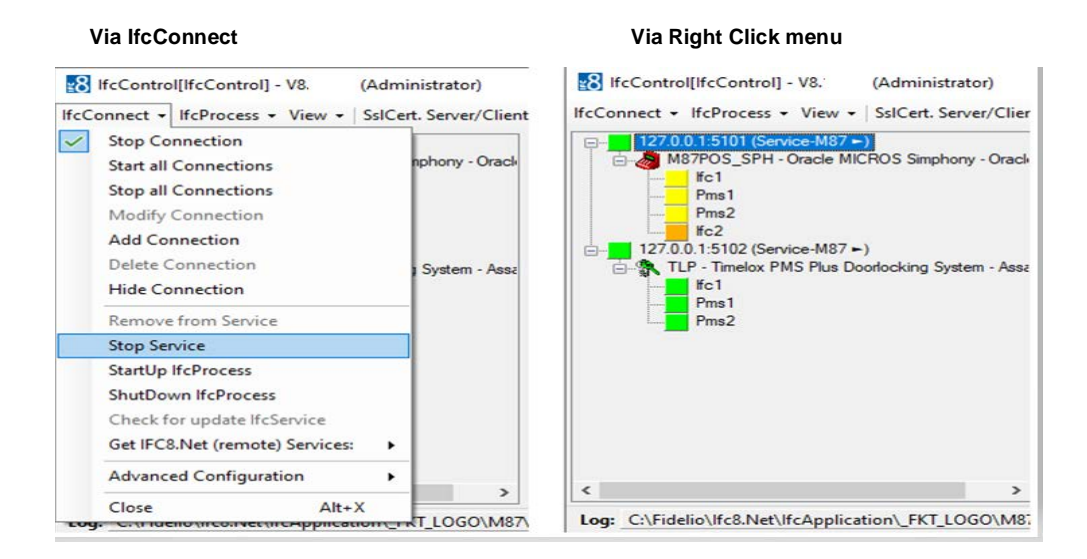

#### Starting Remote Service

To stop individual interfaces, mark the Interface and via the IfcConnect menu select **ShutDown IfcProcess** or right-click on the Interface and select **ShutDown IfcProcess**.

| Via IfcConnect                                                                                                    |                                                              |              | Via Right Click menu                                                                                                    |
|----------------------------------------------------------------------------------------------------|--------------------------------------------------------------|--------------|----------------------------------------------------------------------------------------------------|
| 8 IfcControl[IfcControl] - V8.                                                                                               | dministrator)                                                |              | B IfcControl[IfcControl] - V8. (Administrator)                                                                                                    |
| IfcConnect + IfcProcess + View + S                                                                                           | ICert. Server/Client                                         | C:\Fidelio\I | IfcConnect + IfcProcess + View + SsICert. Server/Client: C:\Fidelio\Ifc8.Net\IfcControl\                                                                                                    |
| Stop Connection<br>Start all Connections<br>Stop all Connections<br>Modify Connection<br>Add Connection<br>Delete Connection | nphorry - Oracle<br>) System - AssaA<br>a-IFC8WF<br>9-IFC8WF | bloy<br>0 ■) | 127.0.0.1:5101 (Service-M87 ●)         ●       M87POS_SPH - Oracle MICROS Simphony - Oracle         ●       127.0.0.1:5102 (Service-M87 ●)         ●       127.0.0.1:5102 (Service-M87 ●)         ●       127.0.0.1:5102 (Service-M87 ●)         ●       127.0.0.1:5102 (Service-M87 ●)         ●       NTLP - Timelox PMS Plus Doorlocking System - AssaAbloy         ●       wfivit      oracle com:5101 (Service-IFC8)         ●       ●       wfivit      oracle com:5102 (Service-IFC8)         ●       ●       ●       SIM - Internal IFC Simulation         ●       ●       SIM - Internal IFC Simulation         ●       ●       SIM - Internal IFC Simulation |
| Hide Connection Remove from Service Start Service Get IFC8.Net (remote) Services:                                            | e-IFC8WFI                                                    | 0 =)         | Image: Simple state     Fig.1     Modify Connection       Image: Simple state     Modify Connection     Add Connection       Image: Simple state     Simple state     Delete Connection       Image: Simple state     Fig.1     Hide Connection                                                                                                    |
| Advanced Configuration                                                                                                    | -IFC8WF                                                      | IO =)        | wf Jus.oracle.com:5104 (Service-II Remove from Service                                                                                                    |
| Close Alt+X                                                                                                    |                                                              |              | GIM - Internal IFC Simulation     Start Service                                                                                                    |
| Close                                                                                                    |                                                              |              | Get IFC8.Net (remote) Services:                                                                                                    |
|                                                                                                    |                                                              |              | Create certificate                                                                                                    |
| Log: \\wfivm05590.us.oracle.com\lfcl                                                                                         | .Net\FKT\SIM-POS                                             | toSIM\LOG\SI | Log: \\wfivm05590.us.oracle.com\lfc8.Net\FKT\SIM-POStoSIM\LOG\SIM_Log.XML (28 M                                                                                                    |

#### NOTE:

The ability to Start / Stop a remote service is controlled by the Windows domain user rights. This must be allocated to the user who wishes to do this.

#### **Stopping Remote Service**

To stop individual interfaces, mark the Interface and via the IfcConnect menu select **ShutDown IfcProcess** or right-click on the Interface and select **ShutDown IfcProcess**.

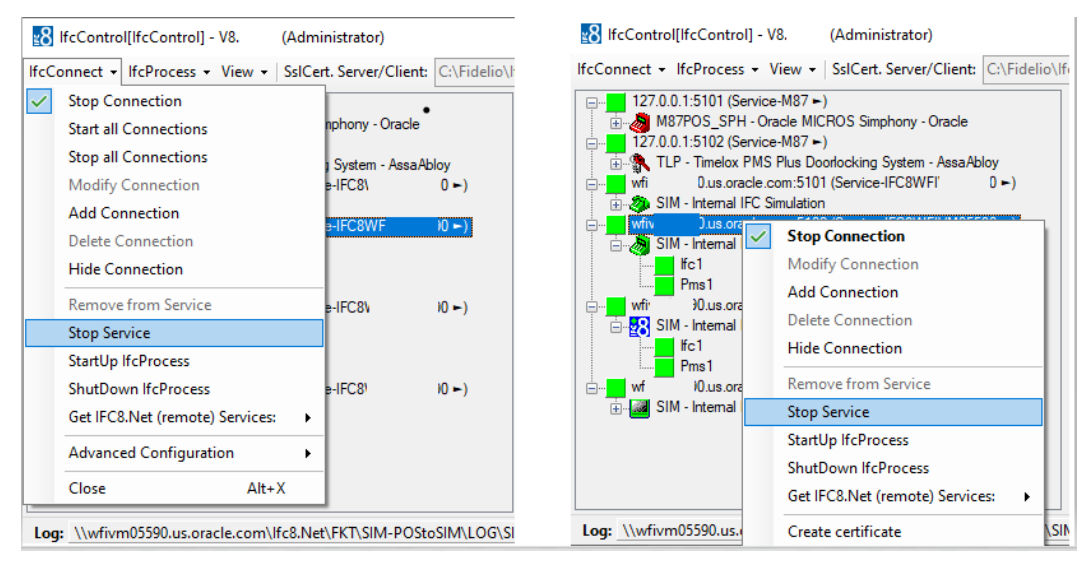

### **IfcProcess Options**

Used to perform available action as per connected lfc8 instance.

To use IfcProcess options requires IfcControl connection to the specific Ifc8 instance.

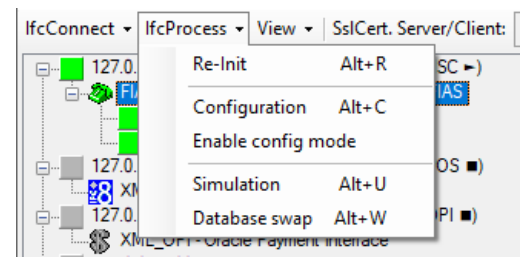

If Process options are not available when If Control is not connected to the If cinstance.

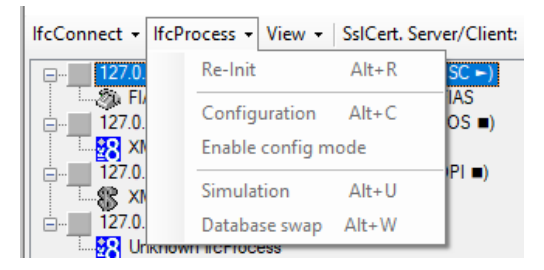

The following are available options:

#### **Re-Init**

- 1. Select Re-Init option to disconnect IFC instance from current connections and perform internal initialization.
- 2. Use the Re-Init option to restart an Ifc8 instance without need to shut down the application or stopping the Ifc Service.

#### Configuration

- 1. Select **Configuration** option to access the **Configuration Editor** if the specific Ifc8 instance running either as Service or as application.
- 2. Access to the Configuration requires user authentication with local Windows user credentials.

### Enable Config Mode

- 1. Select **Enable Config mode** option to set the current Ifc8 instance into Configuration mode for longer configuration changes.
- 2. Config mode will disable any connections from or to Ifc8 instance.
- 3. Select **Disable Config mode** option to set current Ifc8 instance back to status to allow connections from and to Ifc8 instance.

#### Simulation

- 1. Select **Simulation** option to access the internal IFC8 simulation module.
- 2. Access to the **Simulation** module requires user authentication with local Windows user credentials.

#### Database Swap

- 1. Select **Database Swap** option to start a Data Resync process for the specific lfc8 instance.
- 2. Use this option to start a DataResync process for IfcService instances or for IfcApplications running on remote Server.

# IfcProcess and View Options on a Remote Machine

To execute IfcProcess Options on a Remote Machine.

The following pre-requisites must be fulfilled:

- 1. Win User with local admin rights to the remote Machine.
- 2. A secure SSL connection from the IfcControl to the Ifc8.Net Instance
- 3. The Remote Registry Service must be activated on the remote Machine

| Services         |                   |                                     |                                                                 | - 0     | ×       |
|------------------|-------------------|-------------------------------------|-----------------------------------------------------------------|---------|---------|
| File Action View | Help              |                                     |                                                                 |         |         |
| * *   🛅 🗒        | a 🗟 🛛 📷 🕨 🖬 🖬 🕬   |                                     |                                                                 |         |         |
| Services (Local) | Services (Local)  | -                                   |                                                                 |         |         |
|                  | Remote Registry   | Name                                | Description Status                                              | Startup | Type ^  |
|                  |                   | Remote Procedure Call (RPC) Locator | In Windows 2003 and earlier versions of Windows, the Remot      | Manua   | 1       |
|                  | Start the service | Remote Registry                     | Enables remote users to modify registry settings on this com    | Autom   | atic (T |
|                  |                   | Retail Demo Service                 | The Retail Demo service controls device activity while the dev- | Manua   |         |

### **Viewing Options**

Menu options to disable or enable the display of current IFC8 communication or to display hidden connections.

#### Showing LogBrowser

- 1. Enable or disable displaying the current IFC8 LogBrowser Monitoring.
- 2. Select the "View"- Menu and then select "Show LogBrowser".

| lfcConnect - lfcProcess - V | iew 👻 SslCert. Server/Client:       |       |
|-----------------------------|-------------------------------------|-------|
|                             | <ul> <li>Show LogBrowser</li> </ul> | Alt+L |
| FIAS - Oracle Prop          | Show IfcControl log                 | Alt+I |
| 127.0.0.1:5114 (Servi       | Show Hidden IfcConnects             | Alt+H |
| E 127.0.0.1:5421 (Servi     | About                               |       |
| K XML_OPI - Oracle P        | ayment Interface                    |       |

By default, the Ifc8.Net instance monitoring window is enabled once IfcControl has initial connection to the Ifc8.Net instance.

Unchecking the **Show LogBrowser** menu will either show no monitoring or the internal IfcControl log – when it is marked to display.

### Showing IfcControl log

- 1. Enable or disable displaying the internal IfcControl log.
- 2. Select the "View" Menu and then Select "Show IfcControl log.

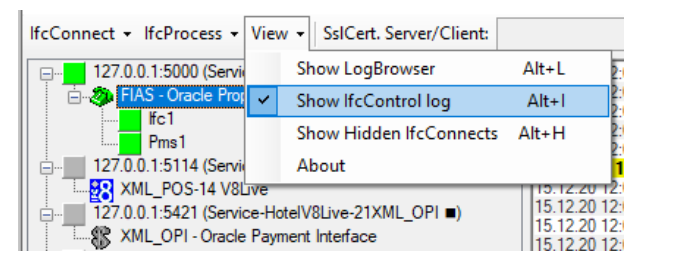

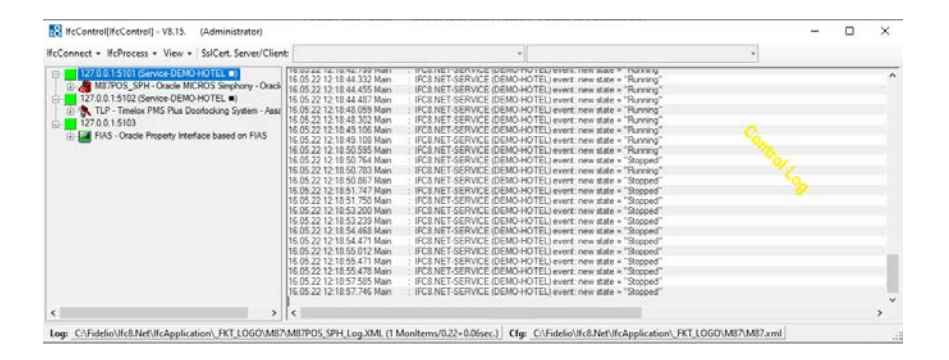

NOTE:

This is only possible when **Show LogBrowser** option is unchecked. Unchecking the **Show IfcControl** log will show no monitoring.

#### Showing Hidden IfcConnects

Displays all IfcConnections marked as "hidden" for this IfcControl instance using the "Hide Connection" option.

This is the only way to change back a hidden connection to unhide.

Select the Show Hidden IfcConnects to display all hidden Ifc Connections in this IfcControl instance.

Hidden IfcConnects are displayed in light grey color.

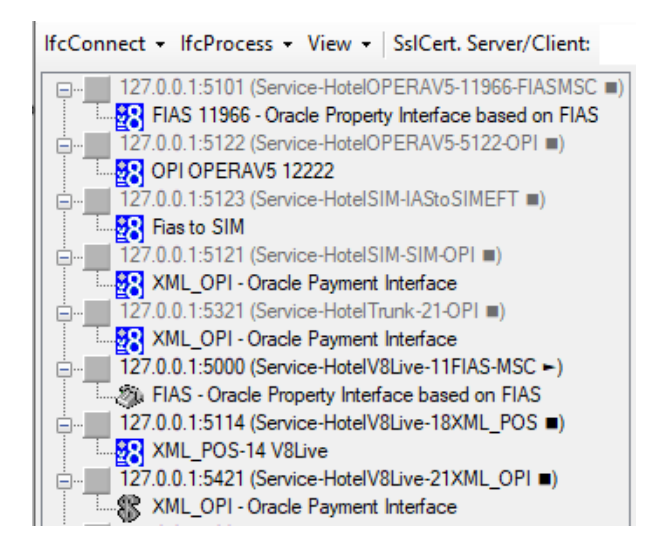

Uncheck the **Hide Connection** option under IfcConnect or context menu of the marked hidden Ifc Connection to show the connect in the IfcControl panel list.

| lfcConnect + | IfcProcess - View - SslCert. Server/Client: |
|--------------|---------------------------------------------|
| □ <b></b>    |                                             |
| ē. <b>1</b>  | Modify Connection                           |
| <b>1</b>     | Add Connection                              |
|              | Delete Connection                           |
|              | Hide Connection                             |
| e <b>1</b>   | Uninstall Service                           |

Uncheck the Show Hidden IfcConnects to hide the IfcConnects marked as hidden.

#### About

The About option shows the legal Oracle disclaimer text for this version of IfcControl.

## 8 Creating Secure Connections (SSL Certificates)

It is possible to run IfcControl tool on a remote computer (not the IFC computer) within the customer network and manage IFC instances or IFC Services installed on the IFC computer from a different computer.

Connection is only possible using SSL certificates linked in the IFC configuration and in the IfcControl configuration.

IfcControl offers one the ability to create and implement self-signed certificates.

#### NOTE:

Oracle encourages the use of certificates signed by a Certified Authority.

Oracle does not accept any legal responsibility for the use of self-signed certificates, this lies with the customer. Accordingly, please verify the local legal requirements and obligations.

#### **Generating Certificates**

#### **IfcControl**

1. Create a Self-Signed Certificate by selecting Create Certificate from the Advanced Configuration Sub Menu.

| Start Connection (TEL =)                                                                             | Ici Pms1                | Pms2 Main MessLvl3 V         | →                                                       | DbAction Style: Debug ~                                  | MonitorRefresh 🔽 🔒 TLP_Log 2                              |                                                                                                    |
|----------------------------------------------------------------------------------------------------|-------------------------|------------------------------|---------------------------------------------------------|----------------------------------------------------------|-----------------------------------------------------------|----------------------------------------------------------------------------------------------------|
| Start all Connections<br>Stop all Connections<br>Modify Connection                                   | IEL II<br>System - Asso | TimeStamp                    | Ifc1<br>TLP == TCP_S-5001 LOCAL<br>Link:Alive Comm:Sync | Pms1<br>OPERA == TCP_C-550110CAL<br>Link:Alive Comm:Sync | Pms2<br>OPERA == TCP_C=5501L0CAL<br>Link:Alive Comm: Symo | Main-V8.15.<br>HcControl ↔ TCP=5102LOCAL                                                                                     |
| Add Connection<br>Delete Connection<br>Hide Connection                                               |                         | 105.15/201281251             |                                                         |                                                          |                                                           | <pre>(MessLv13&gt; [IfcMain.moStateTimer_E] apaed/54] Garbage collection done (memory usage 120.120MB)</pre>                 |
| Uninstall Service<br>Start Service<br>Check for update IfcService<br>Get IFC8.Net (remote) Services: |                         | 105.15/20:29:281             |                                                         |                                                          |                                                           | <pre>cMessLvl3&gt;<br/>[IfcMain.moStateTimer_E:<br/>apsed/54] Garbage<br/>collection done (memory<br/>usage 120-120MB)</pre> |
| Advanced Configuration                                                                               | • Create                | certificate Alt+T            |                                                         |                                                          |                                                           | ChessLv13>                                                                                                    |
| Close Alt+X                                                                                          | Refresh<br>Check r      | encryption<br>egistry access |                                                         |                                                          |                                                           | apsed/54) Garbage<br>collection done (memory<br>usage 120-120MB)                                                             |

Local computer user authentication is required.

| 8 Authentication b | by Win user on "K. ·DE" × |
|--------------------|---------------------------|
| User Name:         | %Win User%                |
| Win Domain:        | %Win Domain%              |
| Password:          | %Password%                |
|                    | Login                     |

2. Enter password for the current local user logged in to the computer.

The Create Certificate form will open to define the certificate path and name, password, and certificate validity.

For an lfcConnect which did not have a connection with the lfc instance the default path is the lfcControl directory and a \* \* place holder name.

| Certificate name:                            |                                |                      |               |     |
|----------------------------------------------|--------------------------------|----------------------|---------------|-----|
| C:\Fidelio\lfc8.Net                          | \lfcApplication\_FKT_L         | OGO\M87\lfc8.N       | Vet-Cert(ITC) |     |
|                                              |                                |                      |               |     |
|                                              |                                |                      |               |     |
| Password (min. len                           | gth 8, req. 1 upper & nu       | meric & symbol ch    | har.):        |     |
|                                              |                                |                      |               |     |
|                                              |                                |                      |               |     |
|                                              |                                |                      |               |     |
| Validăs (1 Escara)                           |                                |                      |               |     |
| Validity (1-5 years):                        |                                |                      |               |     |
| Validity (1-5 years):                        |                                |                      |               |     |
| Validity (1-5 years):                        |                                |                      |               |     |
| Validity (1-5 years):<br>Subject Alternative | Name (SAN → DNS ve             | enfication - option  | al):          |     |
| Validity (1-5 years):<br>Subject Alternative | Name (SAN $\rightarrow$ DNS ve | enfication - option  | al):          |     |
| Validity (1-5 years):<br>Subject Alternative | Name (SAN $\rightarrow$ DNS ve | enfication - option  | al):          |     |
| Validity (1-5 years):<br>Subject Alternative | Name (SAN $\rightarrow$ DNS ve | enfrication - option | al):          |     |
| Validity (1-5 years):<br>Subject Alternative | Name (SAN $\rightarrow$ DNS ve | enfication - option  | al):          | 01/ |

3. Adjust the directory and the certificate name as desired.

Do not take over the default certificate name.

It is not possible to create the certificate with the above default name containing the (\*).

- 4. Enter required password.
- 5. Enter required certificate validity (in years).

| Create a new certificate                                                                 | × |
|------------------------------------------------------------------------------------------|---|
| Certificate name:<br>C:\Fidelio\lfc8.Net\lfcApplication\_FKT_LOGO\M87\lfc8.Net-Cert(ITC) |   |
| Password (min. length 8, req. 1 upper & numeric & symbol char.):  •••••••••              |   |
| Validity (1-5 years):                                                                    |   |
| Subject Alternative Name (SAN → DNS verification - optional):                            |   |
| Cancel                                                                                   |   |

6. Then click OK.

Certificates are generated and stored in the defined directory.

| lfcContro       | ol V8. Certificate created                                                        | ×      |
|-----------------|-----------------------------------------------------------------------------------|--------|
| 1               | FileInfo:<br>C:\FIDELIO\\fc8.Net\FKT\1V8Live\11FIASMSC\Cert\lfc8.Net<br>FIAS).pfx | -Cert( |
|                 | FileInfo:<br>C:\FIDELIO\Ifc8.Net\FKT\1V8Live\11FIASMSC\Cert\Ifc8.Net<br>FIAS).cer | -Cert( |
|                 |                                                                                   | ок     |
| FIDELIO > Ifc8. | Net > FKT > 1V8Live > 11FIASMSC > Cert                                            |        |
| ^ [             | Name I<br>IIIIIIIIIIIIIIIIIIIIIIIIIIIIIIIIIII                                     |        |

### Adding Certificate to the Local IfcControl

In IfcControl mark the related defined Ifc Connection and make sure the connection (and the Ifc Service) is stopped.

| lfcConnect - IfcProcess - View - SsICert. Server/Clien  | nt:                               | •                            |
|---------------------------------------------------------|-----------------------------------|------------------------------|
| □···· 127.0.0.1:5000 (Service-HotelV8Live-11FIAS-MSC ■) | <mark>✓ lfc1 ✓ Pms1</mark> ✓ Main | □ → □ ← ☑ => ☑ <=            |
| □ 127.0.0.1:5114 (Service-HotelV8Live-18XML_POS ■)      | TimeStamp                         | Ifc1<br>FIAS ⇔ TCP=5011:LOC. |

- 1. Mark the first check box on the IfcControl header (SslCert. Server/Client).
- 2. Select on the arrow to open the select file form.

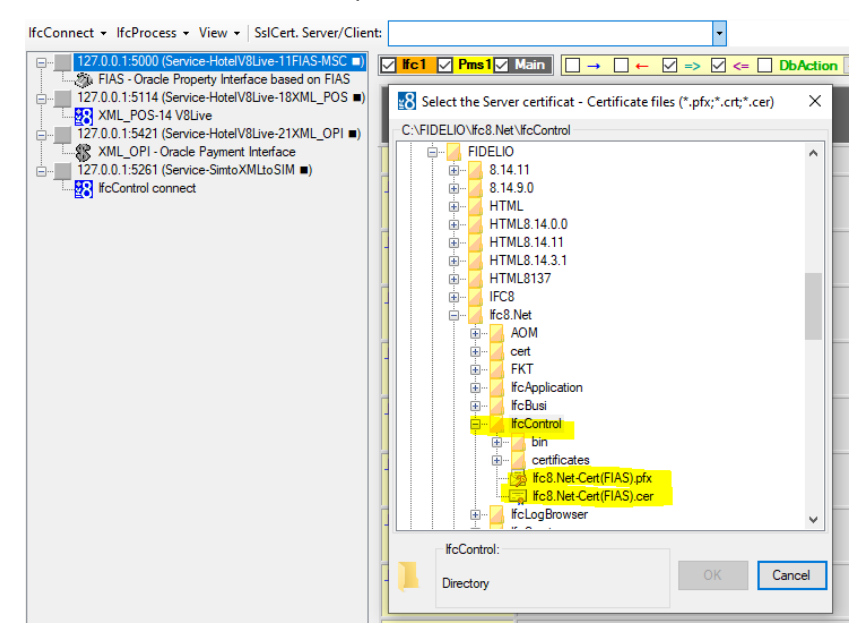

3. Choose the desired .crt certificate which has been created and click OK.

| lfcConnect + lfcProcess + View + SslCert. Server/Client | : C:\FIDELIO\Ifc8.Net\       | lfcControl\lfc8.Net-Cert(FIAS).ce 🝷 |
|---------------------------------------------------------|------------------------------|-------------------------------------|
| 127.0.0.1:5000 (Service-HotelV8Live-11FIAS-MSC  )       | <mark>∕ lfc1 ∕ Pms1</mark> ∕ | Main                                |
| □                                                       | TimeStamp                    | Ifc1<br>FIAS ⇔ TCP=5011:I           |
| □                                                       |                              | Link:End Comm                       |

Certificate has now been linked to the Ifc connection Instance.

It is now optional to enter also the .pfx client certificate to gain mutual authentication – depending on the setup of mutual certificate in IFC instance configuration (client certificate)

- 4. Mark the second Pick Box on the IfcControl header (SslCert. Server/Client.
- 5. Select on the arrow to open the Select file form:

| lfcConnect + lfcProcess + View +   SslCert. Server/Client | : C:\FIDELIO\lfc8.Net\       | fcControl\lfc8.Net-Cert(FIAS).ce 👻                   | •                              |
|-----------------------------------------------------------|------------------------------|------------------------------------------------------|--------------------------------|
| □                                                         | <mark>√ lfc1 √ Pms1</mark> √ | $\begin{array}{cccccccccccccccccccccccccccccccccccc$ | MessLvl3 + Style: Debug 🗸 I    |
| 127.0.0.1:5114 (Service-HotelV8Live-18XML_POS =)          | TimeStamp                    | Ifcl                                                 | Pms1                           |
| XML_POS-14 V8Live                                         |                              | FIAS ⇔ TCP=5011:LOCAL                                | SERV[11] ⇔ DBS=GlobalDbsConnec |
| 127.0.0.1-5421 (Service-HotelV8I ive-21XML_OPL =)         |                              | Link:End Comm:Asyn                                   | Link Start TCom                |

| IfcConnect • IfcProcess • View •   SsICert. Server/Clie | nt: C:\FIDELIO\Ifc8       | Net\lfcControl\lfc8.Net-Cert(FIAS).ce 🔹                  |       | •                             |
|---------------------------------------------------------|---------------------------|----------------------------------------------------------|-------|-------------------------------|
| □ 127.0.0.1:5000 (Service-HotelV8Live-11FIAS-MSC ■)     | <mark>∕ lfc1 ∕ Pms</mark> | 1 Main → · ← Ø => Ø <= DbAction - Mes                    | sLvl3 | + Style: Debug 🗹              |
| 127.0.0.1:5114 (Service-HotelV8Live-18XML_POS ■)        | TimeStam                  | Select the Client certificat - Certificate files (*.pfx) | ×     | Pms1<br>I⇔DBS=GlobalDbsConnec |
| 127.0.0.1:5421 (Service-HotelV8Live-21XML OPI =)        |                           | C:\FIDELIO\lfc8.Net\lfcControl\lfc8.Net-Cert(FIAS).pfx   |       | Link:Start TCon               |
| XML_OPI - Oracle Payment Interface                      |                           | 📄 🚊 FIDELIO                                              | ^     | ave-nh carra ror nu           |
|                                                         |                           | i 8.14.11                                                |       | → IWKC_START >= '0!           |
| T-28 IfcControl connect                                 | [05.11.16:27:             | 🔬 🖶 🖂 8.14.9.0                                           |       |                               |
|                                                         |                           | 📔 🖮 🗾 HTML                                               |       |                               |
|                                                         |                           |                                                          |       |                               |
|                                                         | <u>[05.11.16:28</u> :     | HTML8.14.11                                              |       | 3>[Parser_SERV.Iwko           |
|                                                         |                           | HIML8.14.3.1                                             |       | . TWEC START N- 10            |
|                                                         | LOE 11 16:20              |                                                          |       | A INNO_DIANI J= 0.            |
|                                                         | 103.11.10.23              | Hick Net                                                 |       | ake-up calls for du           |
|                                                         |                           | AOM                                                      |       | + IWKC START >= '0            |
|                                                         | [05.11.16:29:             |                                                          |       | _                             |
|                                                         |                           | i FKT                                                    |       |                               |
|                                                         |                           | He- If cApplication                                      |       |                               |
|                                                         | [05.11.16:30:             | 😥 🖳 🖅 IfcBusi                                            |       | 3>[Parser SERV.Iwko           |
|                                                         |                           |                                                          |       | ake-up calls for du           |
|                                                         |                           | 🗈 🖷 🦾 bin                                                |       | → IWKC_START >= '05           |
|                                                         | [05.11.16:30:             | certificates                                             |       |                               |
|                                                         |                           | fc8.Net-Cert(FIAS).ptx                                   |       |                               |
|                                                         |                           | He Service                                               |       |                               |
|                                                         | [05.11.16:31:             |                                                          | 4     | 3>[Parser_SERV.Iwk            |
|                                                         |                           | Password required:                                       |       | ake-up calls for du           |
|                                                         | 105 11 16.01              |                                                          |       | + INRO_DIARI >= 'U:           |
|                                                         | 105.11.16:31              | OK Ca                                                    | ncei  |                               |
|                                                         |                           |                                                          |       |                               |

- 6. Enter the password generated for the certificate.
- 7. Click Enter.

When password is correct the certificate information will be displayed in red.

When password in incorrect related message will display.

8. Select OK to confirm the choice.

(Select Cancel to close without change.)

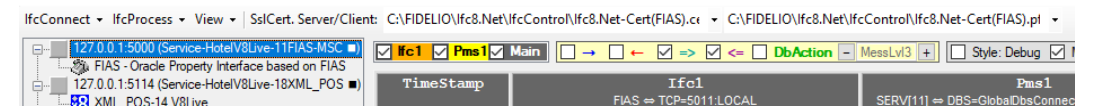

Second certificate has now been linked to the Ifc connection Instance.

9. Double-click on the defined Ifc Connection to see if certificate and password are valid for this connection.

If Ifc Connection is linked to a IfcService first start the Service.

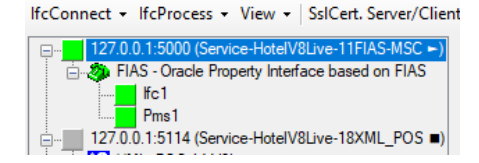

In the MAIN log you can see the validation of the certificate being correct (or not).

| Main-V8.<br>IfcControl ∞ TCP=5000:LOCAL<br><mark>TLink:Alive TComm:Sync</mark> |
|--------------------------------------------------------------------------------|
| MessLvl3>                                                                      |
| TcpFoWsConnect.ClientReceiveData/221                                           |
| (127.0.0.1:53640) TcpClient Connection                                         |
| closed by Client                                                               |
| MagoTul3                                                                       |
| CommMainSary OnChangeCommState/221                                             |
| (127 0 0 1:52640) SuperOff                                                     |
| (127.0.0.1.00040) Sync-011                                                     |
| MessLV13>                                                                      |
| [ICprowsConnect.ClientReceiveData/22]                                          |
| 127.0.0.1:53640)                                                               |
| hread "TCP_FoServ_ClientReceiveData                                            |
| 127.0.0.1:53640]" finished                                                     |
| MessLv13>[TcpFoWsConnect.Init/23]                                              |
| SslStream authentication for Socket                                            |
| (127.0.0.1:5000 → 127.0.0.1:53643) will be                                     |
| ralidated                                                                      |
| MessLvl3>                                                                      |
| TcpFoWsConnect.SslStream ValidateClientCer                                     |
| ificate/231 (127.0.0.1:53643) Certificate                                      |
| validation done via                                                            |
| lientCertInfo="Ifc8.Net-Cert(FIAS).cer"                                        |
| MessLv13>[TcpFoWsConnect.Init/23]                                              |
| SalStream authentication done:                                                 |
| Cipher: Aes256 strength 256                                                    |
| Protocol: T1s12                                                                |
| Is authenticated as server: True                                               |
| Is Encrypted: True                                                             |
| Certificate revocation checked: True                                           |
| Local cert issued to "CN=Ifc8.Net-Cert                                         |
| (FIAS)"(SelfSigned+UntrustedRoot). valid                                       |
| ntil 8/21/2023                                                                 |
| Remote cert issued to "CN=Ifc8.Net-Cert                                        |
| (FIAS)"(SelfSigned+UntrustedRoot), valid                                       |
| until 8/21/2023                                                                |
|                                                                                |

Repeat the above on the remote IfcControl application.

### Adding a Certificate to IFC8.Net Instance

The \*.pfx certificate is added to the IFC8.Net configuration in the MAIN->COMM section.

| ConfigXml Setup for FIAS - | Oracle Property Interface based on F | FIAS       | - 0                                                                                                    |   |
|----------------------------|--------------------------------------|------------|----------------------------------------------------------------------------------------------------|---|
| File • Options •           |                                      |            |                                                                                                    |   |
| onfig structure            | Attributes                           |            | Selected attribute                                                                                                    |   |
| ⊒- IFC8.Net                | Name                                 | Value      | Name                                                                                                    |   |
| E-MAIN                     | CtrlCommPort                         | 5131       | ServerCertInfo                                                                                                    |   |
| -MON                       | ServerCentinfo                       |            | Current value                                                                                                    |   |
| SimAttrDef                 | MonConnidFormat                      | lp.Address |                                                                                                    | Ì |
| De PMS1                    |                                      |            | New value                                                                                                    |   |
|                            |                                      |            |                                                                                                    | ĺ |
|                            |                                      |            | Unde                                                                                                    |   |
|                            |                                      |            | Description                                                                                                    |   |
|                            |                                      |            | The server certificate file location for the SSL<br>connection.<br>"r/ft type is required, relative paths are supported.<br>Left blank to disable Secure Socket Layer (SSL).<br>Default: "" |   |

## 9 Installing IfcControl on Remote PC

Use the **Ifc8.Net** Install wizard and choose **Custom Setup** to only install the IfcControl tool.

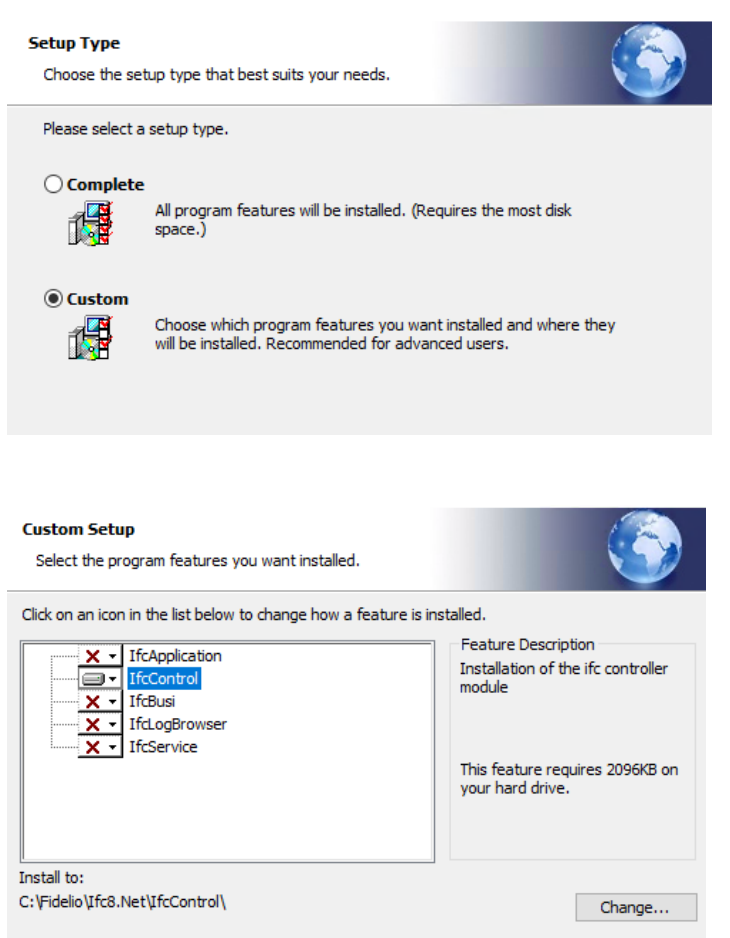

Example where only IfcControl shall be installed.

Execute the installation and after finishing, close the wizard.

Start IfcControl.exe as administrator from out the IfcControl directory. It is recommended to create a shortcut which will start as administrator.

IfcControl executes.

| IfcControl - V8. (Administrator)                      |   | - 0 |
|-------------------------------------------------------|---|-----|
| Connect + IfcProcess + View + SslCert. Server/Client: | • | -   |
| 12200 115101<br>St fcControl connect                  |   |     |
|                                                       |   |     |
|                                                       |   |     |
|                                                       |   |     |
|                                                       |   |     |
|                                                       |   |     |
|                                                       |   |     |

It generates a default connection record you can now use.

### Configuring the Remote IfcControl

#### Requirement

Ensure you have created a valid network connection to the the local IFC PC.

Local IFC PC has windows share drive activated for the IFC Configuration and log paths. example folder

c:\fidelio\Ifc8.Net\Config\FKT1\
c:\fidelio\Ifc8.Net\Config\FKT2\
c:\fidelio\Ifc8.Net\Config\FKT3\

Folder Config has an active share.

| 📜 Conf        | ig Proper             | ties        |          |
|---------------|-----------------------|-------------|----------|
| General       | Sharing               | Security    | Previous |
| Netwo         | ork File and          | l Folder Sh | aring    |
|               | Config<br>Shared      | ł           |          |
| Netwo<br>\\WF | ork Path:<br>IVM02847 | \Config     |          |
| SI            | hare                  |             |          |

An active network share between IfcControl PC and IFC PC

(A pair of) certificates between IfcControl and local IFC8.Net instance

### Configuration

1. Execute IfcControl.exe

If cControl will open with a default connection to 127.0.0.1 Port 5101.

2. Select IfcConnect / Modify connection.

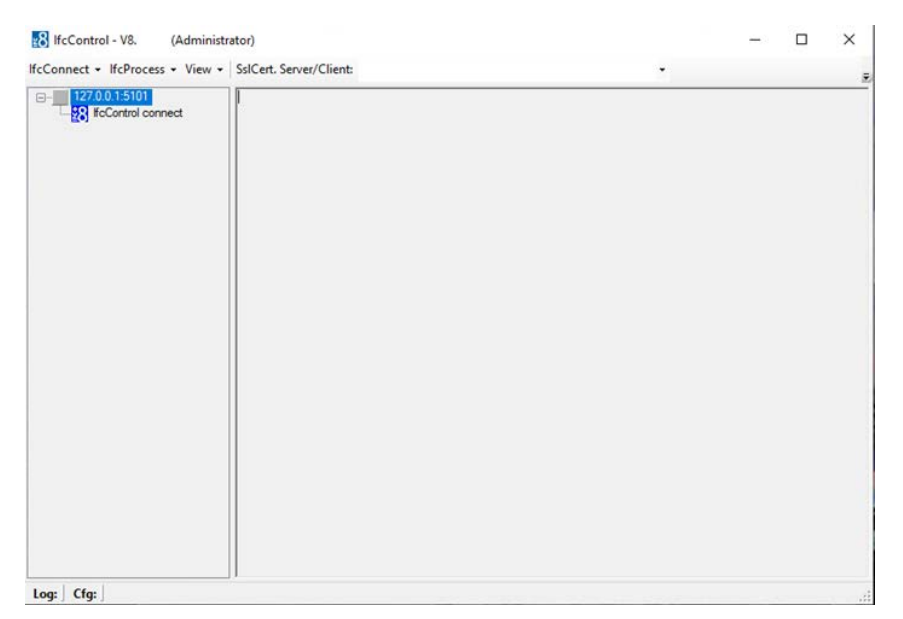

3. Enter the **IP Address** or **DNS name** and **Connection IP** port for the desired IFC instance on the host PC.

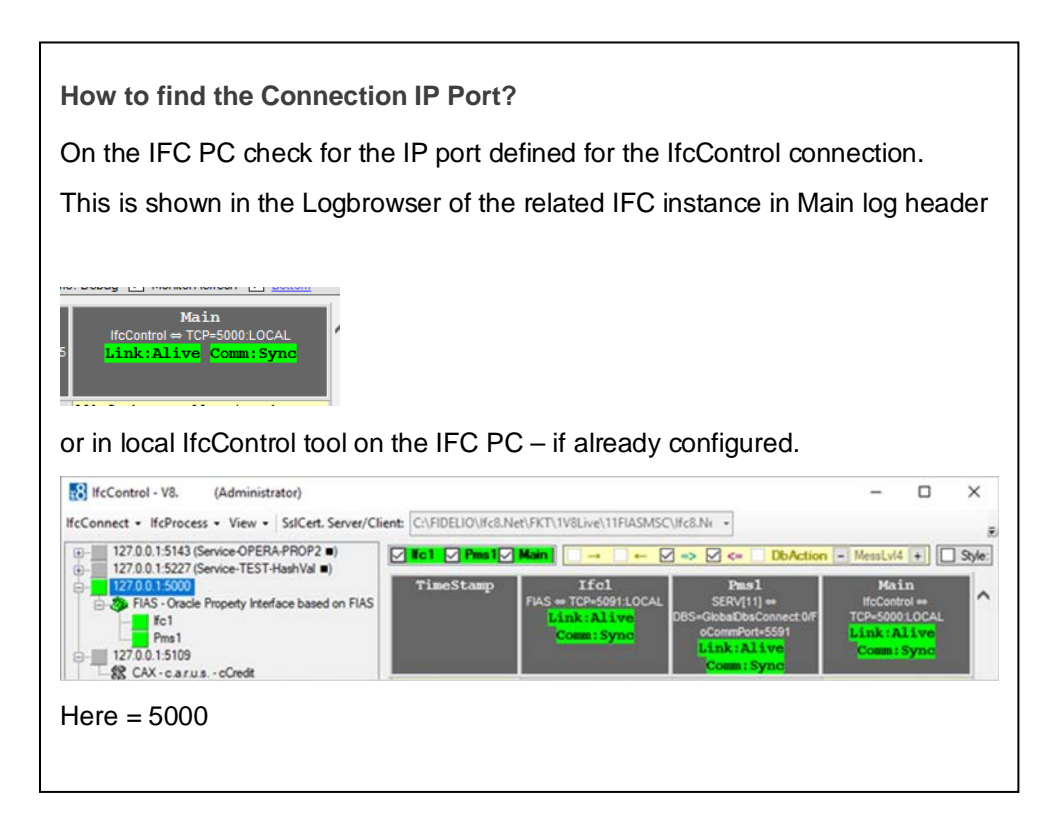

Final entry should look like this:

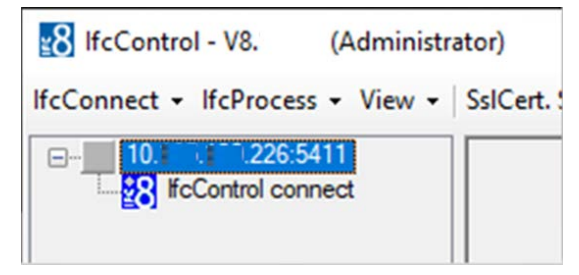

- 4. Add the certificates to this connection as shown above.
- 5. Copy both certificates to the remote PC and store them in a defined directory

| Fidelio | > If | c8.Net > IfcControl > certificates |   |                  |                      |      |
|---------|------|------------------------------------|---|------------------|----------------------|------|
|         | ^    | Name                               | ~ | Date modified    | Туре                 | Size |
|         |      | 🔄 lfc8.Net-Cert(FIAS).crt          |   | 11.12.2019 10:13 | Security Certificate | 1 KB |
|         |      | Ifc8.Net-Cert(FIAS).pfx            |   | 11.12.2019 10:13 | Personal Informati   | 3 KB |

| T 12 If Control connect | Select the Se | erver certificate f | file                                    |                  | ×          |  |
|-------------------------|---------------|---------------------|-----------------------------------------|------------------|------------|--|
|                         | Look in:      | certificates        | ~ ~                                     | 0 🖸 🗈 🗔-         |            |  |
|                         | -             | Name                | ×                                       | Date modified    | Туре       |  |
|                         |               | Ifc8.Net-0          | Cert(MBOESEL-LAP).pfx                   | 11.12.2019 14:12 | Personal I |  |
|                         | Quick access  | Ifc8.Net-0          | Cert(MBOESEL-LAP).crt                   | 11.12.2019 14:12 | Security C |  |
|                         |               | Ifc8.Net-C          | Cert(IFC).pfx                           | 08.01.2020 09:30 | Personal I |  |
|                         |               | Ifc8.Net-0          | Cert(IFC).crt                           | 08.01.2020 09:30 | Security C |  |
|                         | Desktop       | Ifc8.Net-0          | Cert(FIAS).pfx                          | 20.01.2020 10:06 | Personal I |  |
|                         |               | Ifc8.Net-0          | Cert(FIAS).crt                          | 20.01.2020 10:06 | Security C |  |
|                         | Libraries     |                     |                                         |                  |            |  |
|                         |               |                     |                                         |                  |            |  |
|                         | This PC       |                     |                                         |                  |            |  |
|                         |               | <                   |                                         |                  | >          |  |
|                         |               | File name:          | #c8.Net-Cert(FIAS).ort                  | ~                | Open       |  |
|                         | Network       | Files of type:      | Security Certificate files (" nfv." nt) | ~                | Cancel     |  |
|                         |               | They or type.       |                                         |                  | Curicu     |  |

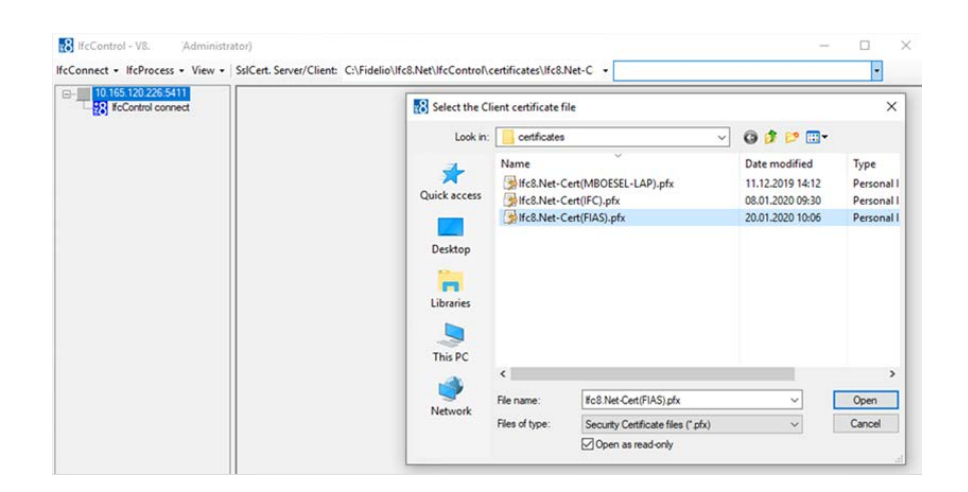

| B-10.165.120.226.5411 | Validate SSL certificate password |           |  |
|-----------------------|-----------------------------------|-----------|--|
|                       | Enter the X509-Certificate        | password: |  |
|                       | ••••••                            |           |  |
|                       | Cancel                            | ок        |  |

| B IfcControl - V8. (Administrator)                                        | - o x                                                                                                 |
|---------------------------------------------------------------------------|----------------------------------------------------------------------------------------------------|
| IfcConnect + IfcProcess + View +   SslCert. Server/Client: C:\Fidelio\Ife | fc8.Net\/fcControl\certificates\/fc8.Net-C • C:\Fidelio\/fc8.Net\/fcControl\certificates\/fc8.Net-C • |
| B 10.165 120.226 5411                                                     |                                                                                                    |

6. Start the connection by double clicking the connection on the left menu.

| IfcConnect + IfcProcess + View +       | SslCert. Server/Client:                                                                                                    | C:\Fidelio\lfc8.Net\lf                                                                                                    | Control\certificates\lfc8.Net                                                                                                    | -C • C                                                                   | C:\Fidelio\lfc8.Net\lfcControl\certificates\lfc8.Net-C +                                                                         |  |
|----------------------------------------|----------------------------------------------------------------------------------------------------|----------------------------------------------------------------------------------------------------|----------------------------------------------------------------------------------------------------|--------------------------------------------------------------------------|----------------------------------------------------------------------------------------------------|--|
| B 10 1225.5411<br>28 FCControl connect | 20 01 20 10.66 21 375<br>20 01 20 10.66 21 466<br>20 01 20 10.66 21 466<br>20 01 20 10.66 21 4676<br>20 01 20 10.66 21 672<br>20 01 20 10.66 21 672<br>20 01 20 10.66 21 672<br>20 01 20 10.56 22 374<br>20 01 20 10.56 22 374<br>20 01 20 10.56 22 384<br>20 01 20 10.56 22 384<br>20 01 20 10.56 22 384<br>20 01 20 10.56 22 784<br>20 01 20 10.56 22 784<br>20 01 20 10.56 22 784 | Isin (10.165.102.)<br>Software for some of the correct<br>Isin Software for the correct<br>Isin (10.165.102.2<br>Isin (10.165.102.2)<br>Isin (10.165.102.2<br>Isin (10.165.102.2)<br>Isin (10.165.102.2)<br>Isin (10.165.1 | 25:5411/Comm status changed.<br>to the values::10 165:120.2565<br>25:5411/Comm status changed.<br>25:5411/Comm status hanged.<br>26:5411/Comm status hanged.<br>26:5411/Com | Pot_Clos<br>id11<br>Certificate<br>Pot_Not,<br>RequestL<br>RequestL<br>X | sed Post_Not_Connected<br>6 file)<br>_Connected Post_Open<br>Link Start / / To_Be_Processed /<br>Link Start / / Received_Reply / |  |

When connection to the host PC is possible the user must authenticate connection once with the windows user and password of the host PC.

| IU Rougest Link Start |                |
|-----------------------|----------------|
| User Name:            | user of IFC PC |
| Password:             | •••••          |
|                       | Login          |

In case the log file and config file are accessible (through providing a proper network connection / share) the remote IfcControl will display the current logfile browser and the link status of the interface instance (left side).

| ia 127.0.0.1.5111 | Ici Pent         |                                                           | DbAction - Messlul2 + Syle                                                                                                    | Debug 🖸 MontorRefresh 🚽 Buttom                                                                               |
|-------------------|------------------|-----------------------------------------------------------|----------------------------------------------------------------------------------------------------|----------------------------------------------------------------------------------------------------|
| PRIST             | TimeStamp        | IPC1-FEAS-<br>FAS = TOP-SOFILOCAL<br>Link: End CommitAsyn | 19651<br>SERV[11] =<br>DBS-GlobalDeConnect Of cConnifort-555<br>9<br>Diskustert 7000000000                                        | Main-VU.14. I(A)<br>McCentrol = TCP-SIII.LOCAL<br>TLLInk: All two CommitSynd                                 |
|                   |                  |                                                           | FOR GUE!<br>Results - INNC_START<br>>= '08.25.14:53:00'                                                                           |                                                                                                    |
|                   | 108.25/14:54:541 |                                                           |                                                                                                    | <pre>cMessLvl3&gt; [fdMain.moStateTimer_Elapsed/ l2] Garbage collection done (memory usage 126-12400)</pre>  |
|                   | 108.25/14:57:001 |                                                           | <pre>cMessIv13&gt; [Parser_SERV.IwkoChk/14] Check stored wake-up calls for dus: Results = INNC_START &gt;= '00.35.14154:00'</pre> |                                                                                                    |
|                   | 108.23/14157:591 |                                                           |                                                                                                    | <pre>dMesslv13&gt; [IfcMain.moStateTimer_Elapsed/ 14] Garbage collection done (memory usage 127-1278B)</pre> |
|                   | 101.25/14151:001 |                                                           | Olesslv135<br>(Parser_SERV.1wkoChk/12)<br>Check stored wake-up calls<br>for due:                                                  |                                                                                                    |

Log: C//Fidelio/I/cl.Net/FKT/11FIASMSC/FIAS\_Log.XML (1 Monitemu/0,01+0,02sec.) Cfg: C//Fidelio/I/cl.Net/FKT/11FIASMSC/FIASMSC11.Xml

# 10 Multiple IfcControl Instances

It is possible to install multiple IfcControl instances on the same PC.

When the customer wants to run multiple interfaces of multiple properties on one PC it might be useful to separate the interface instances in separate IfcControl applications as to have better overview.

To create another lfcControl instance there are two options:

### **Multiple IfcControl Directories**

Copy the whole \lfcControl directory with its containing files and give it a different name – for example the Property Name or code.

| FIDELIO > Ifc8.Net > IfcControl |                  |                   |          |
|---------------------------------|------------------|-------------------|----------|
| Name ^                          | Date modified    | Туре              | Size     |
| Hotel1                          | 27.01.2020 10:45 | File folder       |          |
| Hotel2                          | 27.01.2020 10:44 | File folder       |          |
| 8 IfcControl.exe                | 04.03.2020 21:31 | Application       | 1.922 KB |
| IfcControl.exe.config           | 13.02.2020 14:44 | CONFIG File       | 1 KB     |
| IfcControl.xml                  | 04.03.2020 14:57 | XML Document      | 5 KB     |
| IfcSuite8Wrapper.dll            | 04.03.2020 21:32 | Application exten | 36 KB    |
| InstallUtil.InstallLog          | 19.02.2020 09:48 | INSTALLLOG File   | 2 KB     |
| Interop.FidelioDatabase.dll     | 04.03.2020 21:32 | Application exten | 23 KB    |
| lnterop.fidelioerror.dll        | 04.03.2020 21:33 | Application exten | 12 KB    |
| Interop.fidelioGlobalStatus.dll | 04.03.2020 21:33 | Application exten | 44 KB    |
| Interop.FideliolfcAction.dll    | 04.03.2020 21:33 | Application exten | 14 KB    |
| Interop.fidelioMisc.dll         | 04.03.2020 21:33 | Application exten | 17 KB    |
| Interop.FidelioPostings.dll     | 04.03.2020 21:33 | Application exten | 25 KB    |

In IfcControl application header will display the folder name so one can differentiate between the applications.

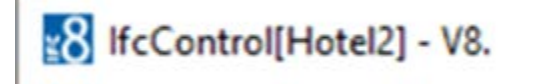

### Multiple IfcControl Configuration Files

- 1. Create multiple lfcControl configuration files (lfcControl.xml) and name them as per property or chain.
- 2. Configure them separately only with the desired IFC Connections.
- 3. Use the Hide Connection option for not displaying IfcService connection for other properties or chains.

| > FIDELIO > Ifc8.Net > IfcControl |
|-----------------------------------|
| Name ^                            |
| 📙 bin                             |
| certificates                      |
| 🗹 🕋 Hotel-OPERAV5.xml             |
| Hotel-SIM.xml                     |
| 🗹 🔮 Hotel-Trunk.xml               |
| Hotel-V8Live.xml                  |
| <b>⊻8</b> IfcControl.exe          |
| lfcControl.exe.config             |
| 🖹 lfcControl.xml                  |
|                                   |

4. Start the related IfcControl instance as per Shortcut linked with the related Configuration file.

| 8 IfcControl-Hotel V8Live Properties |                |                                                 |          | >              |        |
|--------------------------------------|----------------|-------------------------------------------------|----------|----------------|--------|
| Security Deta                        |                | tails                                           | Pre      | vious Versions |        |
| General                              | Shortcut       | Compati                                         | bility   | Encryptic      | n      |
| ۳ <mark>8 ۲</mark>                   | cControl-Hotel | V8Live                                          |          |                |        |
| Target type:                         | Application    |                                                 |          |                |        |
| Target location                      | : IfcControl   |                                                 |          |                |        |
| Target:                              | C:\FIDELIO     | C:\FIDELIO\lfc8.Net\lfcControl\Hotel-V8Live.xml |          |                |        |
| Start in:                            | C:\FIDELIO     | \lfc8.Net\lfc                                   | :Control |                | -<br>] |
| Shortcut key:                        | None           |                                                 |          |                |        |
| Run:                                 | Normal wind    | low                                             |          | ~              |        |
| Comment:                             |                |                                                 |          |                | ]      |
| Open File L                          | ocation        | Change Ico                                      | n        | Advanced       |        |